- Logging in to ETD
  1. Navigate to: <u>http://etd.csun.edu</u>.
  2. Enter your CSUN ID and password (see Figure 1).
  3. Click the "Login" button.

| Californ        | California State University |                                                                                                    |      |      |
|-----------------|-----------------------------|----------------------------------------------------------------------------------------------------|------|------|
| Nor             | thridge                     | Electronic Thesis And Dissertation                                                                                                    |      |      |
| Login           |                             |                                                                                                    | Home | Help |
|                 | Use your CSUN login and     | d password to access the system:                                                                                                    |      |      |
|                 | User ID:                    | Use the ID and password you use                                                                                                    |      |      |
|                 | Password:                   | to login to the myNorthridge Portal                                                                                                   |      |      |
|                 | Login                       |                                                                                                    |      |      |
|                 | CSUN Member: Forgot U       | ser ID Password                                                                                                    |      |      |
|                 | Off-Campus / Guest For      | tot Password                                                                                                    |      |      |
|                 | Click here for: Help Gettir | ig Started                                                                                                    |      |      |
|                 | California State Universi   | ty   Community Impact Reports   Voter Registration   Terms and Conditions for Use   Contact CSUN   Emergen<br>Information             | CY   |      |
|                 |                             | California State University, Northridge at 18111 Nordhoff Street, Northridge, CA 91330<br>Phone: 818-677-1200 / © 2013 CSU Northridge |      |      |
|                 |                             | Figure 1                                                                                                    |      |      |
|                 |                             |                                                                                                    |      |      |
| Registe         | ering with ETD              |                                                                                                    |      |      |
| The first       | t time you login,           | you will be prompted to register.                                                                                                    |      |      |
| <u>1. C</u> lic | k the "Register H           | ere" link (see Figure 2).                                                                                                    |      |      |
| Californ        | nia State University        |                                                                                                    |      |      |

| Northridge E                                                                                                    | ectronic Thesis And Dissertation                                                                                                    |                                      |                                            |      |        |
|----------------------------------------------------------------------------------------------------|----------------------------------------------------------------------------------------------------|--------------------------------------|--------------------------------------------|------|--------|
| Student Home                                                                                                    |                                                                                                    | Home                                 | My Account Info                            | Help | Logout |
|                                                                                                    | Thesis/ Graduate Project Status                                                                                                    | s                                    |                                            |      |        |
| Welcome to the Electronic Thesis and Dissertation Sys<br>You have sot yet created a thesis. To get started,<br>Register Here | stem.                                                                                                    |                                      |                                            |      |        |
|                                                                                                    |                                                                                                    |                                      |                                            |      |        |
| California State University   Commun<br>California                                                                           | nity Impact Reports   Voter Registration   Terms and Condit<br>Information<br>State University, Northridge at 18111 Nordhoff Street, North<br>Phone: 818-677-1200 / © 2013 CSU Northridge | <u>ions for Use</u><br>hridge, CA 91 | <u>Contact CSUN</u>   <u>Emerge</u><br>330 | ncy  |        |

2. Complete the "Student Information" form with the appropriate information (See Figure 3).

| California State University<br>Northridge | Electronic                        | Thesis And Dissertation                                                                   |               |                       |      |        |
|-------------------------------------------|-----------------------------------|-------------------------------------------------------------------------------------------|---------------|-----------------------|------|--------|
| Student Information                       |                                   |                                                                                           | Home          | My Account Info       | Help | Logout |
| Student Information                       |                                   |                                                                                           |               |                       |      |        |
| First Name                                | Last Name                         | Make sure your name is ho                                                                 | w you         |                       |      |        |
| John                                      | Doe                               | want it to appear on your the                                                             | hesis.        |                       |      |        |
| Student ID#                               | Phone                             |                                                                                           |               |                       |      |        |
| 1000710111                                | 818                               |                                                                                           |               |                       |      |        |
| Street Address                            |                                   |                                                                                           |               |                       |      |        |
| 1234 Sample Drive                         |                                   |                                                                                           |               |                       |      |        |
| City                                      | State Zip Code                    |                                                                                           |               |                       |      |        |
| Northridge                                | CA 💌 91324                        | Change your email                                                                         |               |                       |      |        |
| Email Address                             |                                   | address if necessary. This<br>is where all ETD status                                     |               |                       |      |        |
| autofilled@my.csun.edu                    |                                   | updates will be sent.                                                                     | )             |                       |      |        |
| Anticipated Date of Graduation            |                                   |                                                                                           |               |                       |      |        |
| Spring 💌 2014                             |                                   |                                                                                           |               |                       |      |        |
| Register                                  |                                   |                                                                                           |               |                       |      |        |
|                                           |                                   |                                                                                           |               |                       |      |        |
|                                           |                                   |                                                                                           |               |                       |      |        |
|                                           |                                   |                                                                                           |               |                       |      |        |
| California State U                        | Iniversity   Community Impact Rep | orts   Voter Registration   Terms and Condit                                              | ions for Use  | Contact CSUN   Emerge | Incy |        |
|                                           | California State Universit        | ty, Northridge at 18111 Nordhoff Street, North<br>e: 818-677-1200 / © 2013 CSU Northridge | hridge, CA 91 | 330                   |      |        |
|                                           |                                   |                                                                                           |               |                       |      |        |

Figure 3

**Completing the Planning Form** 1. On your Home Page, click the "Complete Planning Form" link (See Figure 4).

|                |                             |                   |                | Home      | My Account Info | Help | Logo |
|----------------|-----------------------------|-------------------|----------------|-----------|-----------------|------|------|
|                |                             | Thesis/ Graduate  | e Project Stat | us        |                 |      |      |
| Step           | Status                      | Deadline          | Next Action    |           | Actio           | ns   |      |
| Planning Form  | Not yet submitted           | February 28, 2014 | Complete Plan  | ning Form |                 |      |      |
| Draft Approval | Must complete previous step | April 18, 2014    |                |           |                 |      |      |
| Final Approval | Must complete previous step | May 9, 2014       |                |           |                 |      |      |

2. Click the "Enter Information" button in the "Topic Information" box (See Figure 5).

| Planning Form        |                                                                                                    |                                                      |                                                         | Home         | My Account Info       | Help        | Logout |  |  |
|----------------------|----------------------------------------------------------------------------------------------------|------------------------------------------------------|---------------------------------------------------------|--------------|-----------------------|-------------|--------|--|--|
| Thesis/ Graduate     | Project Planning Form                                                                                                    |                                                      |                                                         |              |                       |             |        |  |  |
| Student Information  | I                                                                                                    |                                                      |                                                         |              |                       |             |        |  |  |
| Student Name:        | John Doe                                                                                                    | Student ID:                                          |                                                         |              |                       |             |        |  |  |
| Phone Number:        | (818) 555-5555                                                                                                    | Email:                                               | autofilled@mv.csun.e                                    | du           |                       |             |        |  |  |
| Address:             | 1234 Sample Drive<br>Northridge, CA 91324                                                                                                    |                                                      |                                                         |              |                       |             |        |  |  |
| Graduation Informa   | tion                                                                                                    |                                                      |                                                         |              |                       |             |        |  |  |
| Graduation Date:     | Spring 2014                                                                                                    |                                                      |                                                         |              |                       |             |        |  |  |
| Topic Information    |                                                                                                    |                                                      |                                                         |              |                       |             |        |  |  |
| This includes the wo | rking title of your thesis, and gener                                                                                                    | al information about your are                        | a of research.                                          |              |                       |             |        |  |  |
| Committee Formation  | on                                                                                                    |                                                      |                                                         |              |                       |             |        |  |  |
| Select committee me  | embers for your thesis/project.                                                                                                    |                                                      |                                                         |              |                       |             |        |  |  |
| Select Committee     | e                                                                                                    |                                                      |                                                         |              |                       |             |        |  |  |
| Submit Form for Co   | mmittee Signatures                                                                                                    |                                                      |                                                         |              |                       |             |        |  |  |
| Submit Upon d        | Submit Form for Committee Signatures           Submit         Upon clicking Submit your form will be emailed to your committee members for approval. |                                                      |                                                         |              |                       |             |        |  |  |
| Calif                | fornia State University   Communit                                                                                                    | / Impact Reports   Voter Regi<br>Infor               | stration   Terms and Conditi<br>mation                  | ons for Use  | Contact CSUN   Emerge | <u>incv</u> |        |  |  |
|                      | California St                                                                                                    | ate University, Northridge at<br>Phone: 818-677-1200 | 18111 Nordhoff Street, North<br>/ © 2013 CSU Northridge | ridge, CA 91 | 330                   |             |        |  |  |

Figure 5

3. In the dialog box that appears, enter the relevant information and click the "Submit" button (see Figure 6).

| California State Uni<br>Northric | iversity<br><b>Ige</b>                    | Electronic                   | Thesis A                 | nd Dissertation            |               |                     |      |        |
|----------------------------------|-------------------------------------------|------------------------------|--------------------------|----------------------------|---------------|---------------------|------|--------|
| Planning Form                    |                                           |                              |                          |                            | Home          | My Account Info     | Help | Logout |
| Thesis/ Graduate P               | Project Planning Fo                       | orm                          |                          |                            |               |                     |      |        |
| Student Information              |                                           |                              |                          |                            |               |                     |      |        |
| Student Name:                    | John Doe                                  | S                            | tudent ID:               |                            |               |                     |      |        |
| Phone Number:                    | (818) 555-5555                            | E                            | mail:                    | autofilled@mv.csun         | .edu          |                     |      |        |
| Address:                         | 1234 Sample Drive<br>Northridge, CA 91324 | 4                            |                          |                            |               |                     |      |        |
| Graduation Informat              | ion                                       |                              |                          |                            |               |                     |      |        |
| Graduation Date:                 | Spring 2014                               | Thesis Topic Info            | ormation                 |                            |               | ×                   |      |        |
| Topic Information                |                                           | The Working Titl             | e of My Thesi            | is/Graduate Project Is     | -             | _                   |      |        |
| This includes the wor            | king title of your thesi                  |                              |                          |                            |               |                     |      |        |
| Enter Topic Info                 |                                           | Descent Invelu               | a the time of            |                            | li.           |                     |      |        |
|                                  |                                           | Research Involve Human Subje | ct(s) 🔍 Anin             | :<br>nal Subject(s) 🔍 Neit | her           | -                   |      |        |
| Committee Formatio               | n                                         | Department                   | .,                       |                            |               |                     |      |        |
| Select committee mer             | mbers for your thesis                     | Select Departm               | ent                      |                            |               |                     |      |        |
| Select Committee                 | •                                         | Plan                         |                          |                            |               |                     |      |        |
|                                  |                                           |                              |                          | Ψ                          |               |                     |      |        |
| Submit Form for Con              | nmittee Signature                         |                              |                          |                            |               |                     |      |        |
| Submit Upon cli                  | cking Submit your for                     |                              |                          |                            |               |                     |      |        |
|                                  |                                           |                              |                          |                            |               |                     |      |        |
| Califo                           | ornia State University                    |                              |                          | cance                      | submit        | ntact CSUN   Emerge | ncy  |        |
|                                  | 0.0                                       | alifornia Stata I Iniversi   | IIIIUI<br>Nodbridae at i | 101111 Nordhoff Street Nor | Ibridge CA 04 | 220                 |      |        |
|                                  | Ca                                        | Phone<br>Phone               | e: 818-677-1200          | / © 2013 CSU Northridge    | unidge, CA 91 | 330                 |      |        |

- 4. Your topic information now appears on the form.5. Click the "Select Committee" button in the "Committee Formation" box (See Figure 7).

|                      | gc                                        |                                                      |                                                          |               |                       |      |        |
|----------------------|-------------------------------------------|------------------------------------------------------|----------------------------------------------------------|---------------|-----------------------|------|--------|
| Planning Form        |                                           |                                                      |                                                          | Home          | My Account Info       | Help | Logout |
| Thesis/ Graduate P   | roject Planning Form                      |                                                      |                                                          |               |                       |      |        |
| Student Information  |                                           |                                                      |                                                          |               |                       |      |        |
| Student Name:        | John Doe                                  | Student ID:                                          |                                                          |               |                       |      |        |
| Phone Number:        | (818) 555-5555                            | Email:                                               | autofilled@mv.csun.                                      | edu           |                       |      |        |
| Address:             | 1234 Sample Drive<br>Northridge, CA 91324 |                                                      |                                                          |               |                       |      |        |
| Graduation Informati | on                                        |                                                      |                                                          |               |                       |      |        |
| Graduation Date:     | Spring 2014                               |                                                      |                                                          |               |                       |      |        |
| Topic Information    |                                           |                                                      | Your topic inform<br>now appears he                      | ation<br>ere. |                       |      |        |
| Major:               | Computer Science                          |                                                      |                                                          |               |                       |      |        |
| Working Title:       | Improving user comprehensio               | n through user interface mar                         | nipulation                                               |               |                       |      |        |
| Research Subjects:   | Human Subjects                            |                                                      |                                                          |               |                       |      |        |
| Modify               |                                           |                                                      |                                                          |               |                       |      |        |
| Committee Formatio   | n                                         |                                                      |                                                          |               |                       |      |        |
| Select committee mer | nbers for your thesis/project.            |                                                      |                                                          |               |                       |      |        |
| Select Committee     | $\mathcal{D}$                             |                                                      |                                                          |               |                       |      |        |
| Submit Form for Con  | nmittee Signatures                        |                                                      |                                                          |               |                       |      |        |
| Submit Upon cli      | cking Submit your form will be en         | nailed to your committee me                          | mbers for approval.                                      |               |                       |      |        |
| Califo               | rnia State University   <u>Communit</u>   | Impact Reports   Voter Reg                           | istration   <u>Terms and Condi</u><br>mation             | tions for Use | Contact CSUN   Emerge | INCY |        |
|                      | California St                             | ate University, Northridge at<br>Phone: 818-677-1200 | 18111 Nordhoff Street, Nort<br>) / © 2013 CSU Northridge | hridge, CA 91 | 330                   |      |        |

Figure 7

- 6. In the dialog box that appears, select the department for your committee chair.
- 7. Select your chair's name from the list of faculty names that appears below the department.

| NOTUITIU                     | ige                                       |                                                                                                    |                 |                                                    |        |        |
|------------------------------|-------------------------------------------|----------------------------------------------------------------------------------------------------|-----------------|----------------------------------------------------|--------|--------|
| Planning Form                |                                           |                                                                                                    | Home            | My Account Info                                    | Help   | Logout |
| Thesis/ Graduate P           | roject Planning Fo                        | m                                                                                                    |                 |                                                    |        |        |
| Student Information          |                                           |                                                                                                    |                 |                                                    |        |        |
| Student Name:                | John Doe                                  | Student ID:                                                                                                    |                 |                                                    |        |        |
| Phone Number:                | (818) 555-5555                            | Email: autofilled@my.csur                                                                                                    | n.edu           |                                                    |        |        |
| Address:                     | 1234 Sample Drive<br>Northridge, CA 91324 | Select Committee Members                                                                                                    | ×               |                                                    |        |        |
| Graduation Information       | on                                        | Variable in annihite method s                                                                                                    | -               |                                                    |        |        |
| Graduation Date:             | Spring 2014                               | Chair. Select your chair below.                                                                                                    |                 |                                                    |        |        |
| Topic Information            |                                           | Department                                                                                                    | _               |                                                    | _      |        |
| Major:                       | Computer Science                          | Committee Chair Name                                                                                                    |                 | A list of faculty appear<br>after you have selecte | s<br>d |        |
| Working Title:               | Improving user comp                       |                                                                                                    | •               | a department.                                      |        |        |
| Research Subjects:<br>Modify | Human Subjects                            | Your thesis committee must have at least two<br>additional committee members, one of whom ma<br>from off campus. Select your committee member<br>below. | y be<br>rs      |                                                    |        |        |
| Committee Formation          | 1                                         | First Committee Member                                                                                                    |                 |                                                    |        |        |
| Select committee men         | nbers for your thesis/pro                 | <ul> <li>The committee member is from:</li> <li>On Campus</li> <li>Off Campus</li> </ul>                                                                |                 |                                                    |        |        |
| Select Committee             |                                           | Department                                                                                                    |                 |                                                    |        |        |
| Submit Form for Com          | mittee Signatures                         | Faculty Member Name                                                                                                    |                 |                                                    |        |        |
| Submit Upon clic             | king Submit your form v                   | Select Department First                                                                                                    |                 |                                                    |        |        |
|                              |                                           | < III                                                                                                    | •               |                                                    |        |        |
| Califo                       | mia State University   Co                 | cancel                                                                                                    | submit          | Contact CSUN   Emerge                              | Incy   |        |
|                              | Cal                                       | fornia State University, Northridge at 18111 Nordhoff Street, Nor<br>Phone: 818-677-1200 / © 2013 CSU Northridge                                        | rthridge, CA 91 | 330                                                |        |        |
|                              |                                           | <b>F</b> i 0                                                                                                    |                 |                                                    |        |        |

Figure 8

- 8. Do the same thing for your first and second committee members.
- If you have an off campus committee member, click the radio button labeled "Off Campus" (See Figure 9).

| California State Un<br>Northric         | <sup>iversity</sup>                       | Electronic Thesis And                                                 | d Dissertation                                  |                |                       |      |        |
|-----------------------------------------|-------------------------------------------|-----------------------------------------------------------------------|-------------------------------------------------|----------------|-----------------------|------|--------|
| Planning Form                           |                                           |                                                                       |                                                 | Home           | My Account Info       | Help | Logout |
| Thesis/ Graduate F                      | Project Planning For                      | m                                                                     |                                                 |                |                       |      |        |
| Student Information                     |                                           |                                                                       |                                                 |                |                       |      |        |
| Student Name:                           | John Doe                                  | Student ID:                                                           |                                                 |                |                       |      |        |
| Phone Number:                           | (818) 555-5555                            | Email:                                                                | autofilled@my.csun                              | .edu           |                       |      |        |
| Address:                                | 1234 Sample Drive<br>Northridge, CA 91324 | Salact Committee Members                                              |                                                 | ×              | 1                     |      |        |
|                                         |                                           | First Committee Member                                                |                                                 |                |                       |      |        |
| Graduation Informat                     | Spring 2014                               | The committee member is fro<br>On Campus Off Campus<br>Department     | om:<br>s                                        |                |                       |      |        |
| Topic Information                       |                                           |                                                                       |                                                 | •              |                       |      |        |
| Major:<br>Working Title:                | Computer Science<br>Improving user comp   | Faculty Member Name Select Department First                           |                                                 | -              |                       |      |        |
| Research Subjects:<br>Modify            | Human Subjects                            | The committee member is from On Campus Off Campus                     | sm:<br>s Name                                   |                |                       |      |        |
| Committee Formatio                      | n                                         | Email Address                                                         |                                                 | E              |                       |      |        |
| Select committee me<br>Select Committee | embers for your thesis/pro                | Confirm (Retype) Email Addre                                          | ess                                             |                |                       |      |        |
| Submit Form for Cor                     | mmittee Signatures                        |                                                                       |                                                 |                |                       |      |        |
| Submit Upon cl                          | icking Submit your form v                 | Add additional                                                        | committee member                                | ·+ 🕴           |                       |      |        |
|                                         |                                           | < III.                                                                |                                                 | +              |                       |      |        |
| Calif                                   | ornia State University   <u>Cr</u>        |                                                                       | cancel                                          | submit         | Contact CSUN   Emerge | ency |        |
|                                         | Cali                                      | fornia State University, Northridge at 181<br>Phone: 818-677-1200 / © | 111 Nordhoff Street, Nor<br>2013 CSU Northridge | thridge, CA 91 | 1330                  |      |        |
|                                         |                                           |                                                                       | <u>^</u>                                        |                |                       |      |        |

Figure 9

- 10. Enter the First Name, Last Name, and Email Address for the off campus committee member.
- 11. If you have an additional committee member, click the "plus" icon to add them to your committee (See Figure 10).

| California State University<br>Northridge          | Electronic Thesis An                                     | d Dissertation                           |        |                       |      |        |
|----------------------------------------------------|----------------------------------------------------------|------------------------------------------|--------|-----------------------|------|--------|
| Planning Form                                      |                                                          |                                          | Home   | My Account Info       | Help | Logout |
| Thesis/ Graduate Project Planning For              | rm                                                       |                                          |        |                       |      |        |
| Student Information                                |                                                          |                                          |        |                       |      |        |
| Student Name: John Doe                             | Student ID:                                              | 100213111                                |        |                       |      |        |
| Phone Number: (818) 555-5555                       | Email:                                                   | autofilled@mv.csun.                      | edu    |                       |      |        |
| Address: 1234 Sample Drive<br>Northridge, CA 91324 | Select Committee Members                                 |                                          | ×      |                       |      |        |
| Graduation Information                             | Your thesis committee must<br>additional committee membe | have at least two<br>rs, one of whom may | be 1   |                       |      |        |
| Graduation Date: Spring 2014                       | from off campus. Select you<br>below.                    | r committee members                      | 5      |                       |      |        |
| Topic Information                                  | The committee member is fr                               | rom:<br>JS                               |        |                       |      |        |
| Major: Computer Science                            | Department                                               |                                          | _ 0    |                       |      |        |
| Working Title: Improving user comp                 | Eaculty Member Name                                      |                                          | -      |                       |      |        |
| Modify                                             |                                                          |                                          | •      |                       |      |        |
|                                                    | Second Committee Member                                  |                                          | _      |                       |      |        |
| Committee Formation                                | The committee member is fr                               | rom:                                     |        |                       |      |        |
| Select committee members for your thesis/pro       | On Campus      Off Campu                                 | IS                                       | E      |                       |      |        |
| Select Committee                                   | Computer Science                                         |                                          | -      |                       |      |        |
|                                                    | Faculty Member Name                                      |                                          |        |                       |      |        |
| Submit Form for Committee Signatures               |                                                          |                                          | -      |                       |      |        |
| Submit Upon clicking Submit your form v            | Add additiona                                            | l committee member                       | ▶.     |                       |      |        |
|                                                    | •                                                        |                                          | •      |                       |      |        |
| California State University   Co                   |                                                          | cancel                                   | submit | Contact CSUN   Emerge | ency |        |
| Cal                                                |                                                          | Cancer                                   | 14     | 330                   |      |        |

- Figure 10 12. A new committee member section appears. Fill out the appropriate information for the additional committee member.
- 13. To remove the additional committee member, click the "X" (See Figure 11)

| California State Uni<br>Northrid                                | versity<br>lge                            | Electronic Thesis And                                                                            | d Dissertation      |        |                     |      |        |
|-----------------------------------------------------------------|-------------------------------------------|--------------------------------------------------------------------------------------------------|---------------------|--------|---------------------|------|--------|
| Planning Form                                                   |                                           |                                                                                                  |                     | Home   | My Account Info     | Help | Logout |
| Thesis/ Graduate P                                              | roject Planning For                       | m                                                                                                |                     |        |                     |      |        |
| Student Information                                             |                                           |                                                                                                  |                     |        |                     |      |        |
| Student Name:                                                   | John Doe                                  | Student ID:                                                                                      |                     |        |                     |      |        |
| Phone Number:                                                   | (818) 555-5555                            | Email:                                                                                           | autofilled@my.csun. | edu    |                     |      |        |
| Address:                                                        | 1234 Sample Drive<br>Northridge, CA 91324 | Select Committee Members                                                                         |                     | ×      |                     |      |        |
| Graduation Informati                                            | on                                        | Faculty Member Name                                                                              |                     | ^      |                     |      |        |
| Graduation Date:                                                | Spring 2014                               |                                                                                                  |                     |        |                     |      |        |
| Topic Information                                               |                                           | The committee member is fro<br>On Campus  Off Campus                                             | om:<br>s            |        |                     |      |        |
| Major:                                                          | Computer Science                          | Department                                                                                       |                     |        |                     |      |        |
| Working Title:                                                  | Improving user comp                       | Computer Science                                                                                 |                     | •      |                     |      |        |
| Research Subjects:                                              | Human Subjects                            | Faculty Member Name                                                                              |                     |        |                     |      |        |
| Modify                                                          |                                           |                                                                                                  |                     |        |                     |      |        |
| Committee Formation<br>Select committee men<br>Select Committee | n<br>nbers for your thesis/pro            | Additional Committee Member<br>The committee member is fro<br>On Campus Off Campus<br>Department | er<br>om:<br>s      | •      |                     |      |        |
|                                                                 |                                           | Faculty Member Name                                                                              |                     |        |                     |      |        |
| Submit Form for Con                                             | nmittee Signatures                        | Select Department First                                                                          |                     | Y      |                     |      |        |
| Submit Upon clie                                                | cking Submit your form v                  | Remove Committee Member                                                                          | *)                  |        |                     |      |        |
|                                                                 |                                           | Add additional                                                                                   | committee member    | + 📙    |                     |      |        |
| Califo                                                          | rnia State University   Ce                | < [                                                                                              |                     | ÷      | Contact CSUN Emerge | ncy  |        |
|                                                                 | Cal                                       |                                                                                                  | cancel              | submit | 1330                |      |        |

- Figure 11 14. When you have finished entering all committee members, click the "Submit" button (See Figure 12).

# California State University

| Northrid             | lge                                       | Electronic Thesis And                                                 | Dissertation                              |            |                       |             |        |
|----------------------|-------------------------------------------|-----------------------------------------------------------------------|-------------------------------------------|------------|-----------------------|-------------|--------|
| Planning Form        |                                           |                                                                       |                                           | Home       | My Account Info       | Help        | Logout |
| Thesis/ Graduate P   | roject Planning Fo                        | rm                                                                    |                                           |            |                       |             |        |
| Student Information  |                                           |                                                                       |                                           |            |                       |             |        |
| Student Name:        | John Doe                                  | Student ID:                                                           |                                           |            |                       |             |        |
| Phone Number:        | (818) 555-5555                            | Email:                                                                | autofilled@mv.csun.ed                     | lu         |                       |             |        |
| Address:             | 1234 Sample Drive<br>Northridge, CA 91324 | Select Committee Members                                              |                                           | ×          |                       |             |        |
| Graduation Informati | on                                        | additional committee member<br>from off campus. Select your<br>below. | s, one of whom may b<br>committee members | . 90       |                       |             |        |
| Graduation Date:     | Spring 2014                               | First Committee Member                                                |                                           |            |                       |             |        |
| Topic Information    |                                           | On Campus      Off Campus     Department                              | s                                         |            |                       |             |        |
| Major:               | Computer Science                          | Computer Science                                                      |                                           | •          |                       |             |        |
| Working Title:       | Improving user comp                       | Faculty Member Name                                                   |                                           |            |                       |             |        |
| Research Subjects:   | Human Subjects                            | many manageme                                                         |                                           | •          |                       |             |        |
| Modify               |                                           | Second Committee Member-                                              |                                           | _          |                       |             |        |
|                      |                                           | The committee member is fro                                           | om:                                       |            |                       |             |        |
| Committee Formation  | n                                         | Department                                                            | 5                                         | =          | <u> </u>              |             |        |
| Select committee men | nbers for your thesis/pro                 | Computer Science                                                      |                                           | -          |                       |             |        |
| Select Committee     |                                           | Faculty Member Name                                                   |                                           |            |                       |             |        |
| Submit Form for Con  | nmittee Signatures                        | 1000000011-100000110                                                  |                                           | •          |                       |             |        |
| Submit Upon clic     | cking Submit your form v                  | Add additional                                                        | committee member                          | F Į        |                       |             |        |
|                      |                                           | •                                                                     |                                           | +          |                       |             |        |
| Califo               | rnia State University   Co                |                                                                       | cance s                                   | ubmit      | Contact CSUN   Emerge | <u>incy</u> |        |
|                      | Cal                                       | Phone: 818-677-1200 / @                                               | 2013 CSU Northridge                       | iuge, chai | 330                   |             |        |
|                      |                                           |                                                                       |                                           |            |                       |             |        |

Figure 12 15. Your committee information now appears on the form (See Figure 13).

|                     | <b>*</b> 8*                               |                                                     |                                                      |               |                                |      |        |
|---------------------|-------------------------------------------|-----------------------------------------------------|------------------------------------------------------|---------------|--------------------------------|------|--------|
| Planning Form       |                                           |                                                     |                                                      | Home          | My Account Info                | Help | Logout |
| Thesis/ Graduate P  | Project Planning Form                     |                                                     |                                                      |               |                                |      |        |
| Student Information |                                           |                                                     |                                                      |               |                                |      |        |
| Student Name:       | John Doe                                  | Student ID:                                         | 1000213111                                           |               |                                |      |        |
| Phone Number:       | (818) 555-5555                            | Email:                                              | autofilled@my.csun.                                  | edu           |                                |      |        |
| Address:            | 1234 Sample Drive<br>Northridge, CA 91324 |                                                     |                                                      |               |                                |      |        |
| Graduation Informat | ion                                       |                                                     |                                                      |               |                                |      |        |
| Graduation Date:    | Spring 2014                               |                                                     |                                                      |               |                                |      |        |
| Topic Information   |                                           |                                                     |                                                      |               |                                |      |        |
| Major:              | Computer Science                          |                                                     |                                                      |               |                                |      |        |
| Working Title:      | Improving user comprehension              | through user interface mar                          | nipulation                                           |               |                                |      |        |
| Research Subjects:  | Human Subjects                            |                                                     |                                                      |               |                                |      |        |
| Modify              |                                           |                                                     |                                                      |               |                                |      |        |
| Committee Formatio  | n                                         |                                                     |                                                      |               |                                |      |        |
| Chair Name:         | mages, offer                              | Department:                                         | Computer Science                                     | Yo            | ur committee<br>mation appears |      |        |
| Member Name:        | Hara Tallura                              | Department:                                         | Computer Science                                     | 4             | here.                          |      |        |
| Member Name:        | 100000 (00017)                            | Department:                                         | Computer Science                                     | _             |                                |      |        |
| Modify              |                                           |                                                     |                                                      |               |                                |      |        |
| Submit Form for Con | nmittee Signatures                        |                                                     |                                                      |               |                                |      |        |
| Submit Upon cli     | cking Submit your form will be ema        | ailed to your committee me                          | mbers for approval.                                  |               |                                |      |        |
| Calife              | ornia State University   Community        | Impact Reports   Voter Reg                          | istration   <u>Terms and Condi</u><br>mation         | tions for Use | Contact CSUN Emerge            | incy |        |
|                     | California Sta                            | te University, Northridge at<br>Phone: 818-677-1200 | 18111 Nordhoff Street, Nort<br>/©2013 CSU Northridge | hridge, CA 91 | 330                            |      |        |

Figure 13

- 16. If you selected an off campus committee member, you must upload a resume / curriculum vitae for that member. Click the file selector button to select a resume to upload.
- 17. You can modify your topic and committee information at any time by clicking the appropriate "Modify" button. You can change the resume file for off campus committee members by click the "X" icon to the right of the resume file name (See Figure 14).

| Planning Form        |                                           |                                                 |                                                   | Home           | My Account Info       | Help | Logout |
|----------------------|-------------------------------------------|-------------------------------------------------|---------------------------------------------------|----------------|-----------------------|------|--------|
| Thesis/ Graduate P   | roject Planning Form                      |                                                 |                                                   |                |                       |      |        |
| Student Information  |                                           |                                                 |                                                   |                |                       |      |        |
| Student Name:        | John Doe                                  | Student ID:                                     | 10000110111                                       |                |                       |      |        |
| Phone Number:        | (818) 555-5555                            | Email:                                          | autofilled@my.csun.                               | edu            |                       |      |        |
| Address:             | 1234 Sample Drive<br>Northridge, CA 91324 |                                                 |                                                   |                |                       |      |        |
| Graduation Informati | on                                        |                                                 |                                                   |                |                       |      |        |
| Graduation Date:     | Spring 2014                               |                                                 |                                                   |                |                       |      |        |
| Topic Information    |                                           |                                                 |                                                   |                |                       |      |        |
| Major:               | Computer Science                          |                                                 |                                                   |                |                       |      |        |
| Working Title:       | Improving user comprehension throug       | h user interface manip                          | ulation                                           |                |                       |      |        |
| Research Subjects:   | Human Subjects                            |                                                 |                                                   |                |                       |      |        |
| Modify               | You can change t                          | ha form                                         |                                                   |                |                       |      |        |
| Committee Formatio   | n clicking the "Modify"                   | time by<br>buttons.                             |                                                   |                |                       |      |        |
| Chair Name:          | respect office                            | Donarios II:                                    | Computer Science                                  |                |                       |      |        |
| Member Name:         | man, manual                               | Department:                                     | Computer Science                                  |                |                       |      |        |
| Member Name:         | 100000.00012                              | Department:                                     | Computer Science                                  |                |                       |      |        |
| Modify               |                                           |                                                 |                                                   |                |                       |      |        |
| Submit Form for Con  | nmittee Signatures                        |                                                 |                                                   |                |                       |      |        |
| Submit Upon clie     | cking Submit your form will be emailed to | your committee memt                             | pers for approval.                                |                |                       |      |        |
| Califo               | rnia State University   Community Impact  | Reports   Voter Regist                          | ration   <u>Terms and Cond</u>                    | tions for Use  | Contact CSUN   Emerge | ncy  |        |
|                      | California State Univ<br>P                | ersity, Northridge at 18<br>hone: 818-677-1200/ | 111 Nordhoff Street, Nor<br>© 2013 CSU Northridge | thridge, CA 91 | 330                   |      |        |

Figure 14

18. When all the information is complete, click the "Submit" button at the bottom of the page. This will take you back to your Home Page (See Figure 15).

| Planning Form       |                                           |                                                        |                                                         | Home           | My Account Info     | Help | Logou |
|---------------------|-------------------------------------------|--------------------------------------------------------|---------------------------------------------------------|----------------|---------------------|------|-------|
| Thesis/ Graduate F  | Project Planning Form                     |                                                        |                                                         |                |                     |      |       |
| Student Information |                                           |                                                        |                                                         |                |                     |      |       |
| Student Name:       | John Doe                                  | Student ID:                                            | 1000212111                                              |                |                     |      |       |
| Phone Number:       | (818) 555-5555                            | Email:                                                 | autofilled@mv.csun                                      | .edu           |                     |      |       |
| Address:            | 1234 Sample Drive<br>Northridge, CA 91324 |                                                        |                                                         |                |                     |      |       |
| Graduation Informat | ion                                       |                                                        |                                                         |                |                     |      |       |
| Graduation Date:    | Spring 2014                               |                                                        |                                                         |                |                     |      |       |
| Copic Information   |                                           |                                                        |                                                         |                |                     |      |       |
| Major:              | Computer Science                          |                                                        |                                                         |                |                     |      |       |
| Working Title:      | Improving user comprehens                 | ion through user interface ma                          | nipulation                                              |                |                     |      |       |
| Research Subjects:  | Human Subjects                            |                                                        |                                                         |                |                     |      |       |
| Modify              |                                           |                                                        |                                                         |                |                     |      |       |
| Committee Formatio  | 'n                                        |                                                        |                                                         |                |                     |      |       |
| Chair Name:         | 1110,010,00010                            | Department:                                            | Computer Science                                        |                |                     |      |       |
| Member Name:        | Harry Harrisons                           | Department:                                            | Computer Science                                        |                |                     |      |       |
| Member Name:        | 100101-00112                              | Department:                                            | Computer Science                                        |                |                     |      |       |
| Modify              |                                           |                                                        |                                                         |                |                     |      |       |
| Submit Form for Cor | nmittee Signatures                        |                                                        |                                                         |                |                     |      |       |
| Submit Upon cli     | icking Submit your form will be e         | mailed to your committee me                            | mbers for approval.                                     |                |                     |      |       |
|                     |                                           |                                                        |                                                         |                |                     |      |       |
| Califo              | ornia State University   Commun           | ity Impact Reports   Voter Reg                         | istration   Terms and Cond                              | itions for Use | Contact CSUN Emerge | ency |       |
|                     | California                                | State University, Northridge at<br>Phone: 818-677-1200 | 18111 Nordhoff Street, Nor<br>) / © 2013 CSU Northridge | thridge, CA 91 | 1330                |      |       |

19. Upon submission your committee members may use their CSUN credentials to log in and approve your form at any time.

#### Viewing Your Planning Form / Status

- 1. Your Home Page displays the status of your Planning Form.
- 2. Click the "View" link on the Planning Form row to view more detailed information and see signatures (See Figure 16).

| California State Uni<br>Northric | iversity<br>Ige Electroni                                                                  | ic Thesis And Di                                                                                                    | ssertation                                                      |                                       |                                      |      |        |
|----------------------------------|--------------------------------------------------------------------------------------------|----------------------------------------------------------------------------------------------------|-----------------------------------------------------------------|---------------------------------------|--------------------------------------|------|--------|
| Student Home                     |                                                                                            |                                                                                                    |                                                                 | Home                                  | My Account Info                      | Help | Logout |
|                                  | General status overview. Th                                                                | esis / Graduate I                                                                                                   | Project Sta                                                     | itus                                  |                                      |      |        |
| Step                             | Status                                                                                     | Deadline                                                                                                    | Next Actio                                                      | on                                    | Actio                                | ns   |        |
| Planning Form                    | Awaiting committee signatures                                                              | February 28, 2014                                                                                                   | None Requ                                                       | ired                                  | Vie                                  | w M  | odify  |
| Protocol Approval                | Submit Human Subject Approval<br>Forms (If not yet submitted)                              | February 28, 2014                                                                                                   | View Instru                                                     | ictions/Form                          | 15                                   |      |        |
| Draft Approval                   | Must complete previous step                                                                | April 18, 2014                                                                                                    |                                                                 | Click to                              | view more detailed statu             | IS   |        |
| Final Approval                   | Must complete previous step                                                                | May 9, 2014                                                                                                    |                                                                 | inform                                | nation and signatures.               |      |        |
| Calify                           | o <u>rnia State University</u> I <u>Community Impact F</u><br>California State Unive<br>Ph | Reports   <u>Voter Registration</u>  <br>Information<br>rsity, Northridge at 18111 No<br>one: 818-677-1200 / © 2013 | <u>Terms and Condi</u><br>rdhoff Street, Nort<br>CSU Northridge | <u>tions for Use</u><br>hridge, CA 91 | <u>Contact CSUN   Emerge</u><br>1330 | ency |        |

#### Modifying Your Planning Form

There are two cases in which you may need to modify your planning form. First, your committee may have required that you make changes. Second, you may be making changes on your own, without being prompted by your committee.

If your committee has required you to make changes, you will receive an email notification from the ETD system.

1. From your Home Page, click the "View Required Changes" link (Figure 17).

|                                                               |                                                                                                    | Home                                                                                                    | My Account into                                                                                                    | нер                                                                                                    | Logo                                                                                                    |
|---------------------------------------------------------------|----------------------------------------------------------------------------------------------------|----------------------------------------------------------------------------------------------------|----------------------------------------------------------------------------------------------------|----------------------------------------------------------------------------------------------------|----------------------------------------------------------------------------------------------------|
| Th                                                            | esis / Graduate                                                                                                    | Project Status                                                                                                    |                                                                                                    |                                                                                                    |                                                                                                    |
| Status                                                        | Deadline                                                                                                    | Next Action                                                                                                    | Actio                                                                                                    | ns                                                                                                    |                                                                                                    |
| Requires Changes                                              | February 28, 2014                                                                                                    | View Required Chang<br>Modify Planning Form                                                                                                    | es and Vie                                                                                                    | w M                                                                                                    | odify                                                                                                    |
| Submit Human Subject Approval<br>Forms (If not yet submitted) | February 28, 2014                                                                                                    | View Instructions/For                                                                                                    | ms                                                                                                    |                                                                                                    |                                                                                                    |
| Must complete previous step                                   | April 18, 2014                                                                                                    |                                                                                                    |                                                                                                    |                                                                                                    |                                                                                                    |
| Must complete previous step                                   | May 9, 2014                                                                                                    |                                                                                                    |                                                                                                    |                                                                                                    |                                                                                                    |
| iornia State University   <u>Community Impact</u> F           | Reports   Voter Registration                                                                                                    | Terms and Conditions for Use                                                                                                    | e   <u>Contact CSUN   Emerge</u>                                                                                                    | <u>ency</u>                                                                                                    |                                                                                                    |
|                                                               | Th Status Requires Changes Submit Human Subject Approval Forms (If not yet submitted) Must complete previous step Must complete previous step California State University   Community Impact F | Thesis / Graduate         Status       Deadline         Requires Changes       February 28, 2014         Submit Human Subject Approval<br>Forms (If not yet submitted)       February 28, 2014         Must complete previous step       April 18, 2014         Must complete previous step       May 9, 2014         Ornia State University   Community Impact Reports   Voter Registration Information         California State Liniversity Northridge at 18111 Mage | Thesis / Graduate Project Status         Status       Deadline       Next Action         Requires Changes       February 28, 2014       View Required Change<br>Modify Planning Form         Submit Human Subject Approval<br>Forms (If not yet submitted)       February 28, 2014       View Instructions/Form         Must complete previous step       April 18, 2014       View Complete previous step       May 9, 2014         Ornia State University   Community Impact Reports   Voter Registration   Terms and Conditions for Usy<br>Information       California State University Northridge at 18111 Northord Street Northridge CAR | Thesis / Graduate Project Status         Status       Deadline       Next Action       Action         Requires Changes       February 28, 2014       View Required Changes and Modify Planning Form       View         Submit Human Subject Approval February 28, 2014       View Instructions/Forms       View         Submit Human Subject Approval February 28, 2014       View Instructions/Forms       View         Must complete previous step       April 18, 2014       View Instructions/Forms         Must complete previous step       May 9, 2014       View Instructions for Use   Contact CSUN   Emerge Information         California State University I Community Impact Reports   Voter Registration   Terms and Conditions for Use   Contact CSUN   Emerge Information       Contact CSUN   Emerge Information | Thesis / Graduate Project Status         Status       Deadline       Next Action       Actions         Requires Changes       February 28, 2014       View Required Changes and Modily Planning Form       View       M         Submit Human Subject Approval February 28, 2014       View Instructions/Forms       View       M         Submit Human Subject Approval February 28, 2014       View Instructions/Forms       View       M         Must complete previous step       April 18, 2014       View Instructions / Forms       View       View         Must complete previous step       May 9, 2014       View Instructions for Use   Contact CSUN   Emergency Information       California State University Northridge at 18111 Northoff Street Northridge CA 91330 |

2. View the comments made and signatures received in the "Committee Formation" section. (You may need to scroll down.)

| 3. | Click | the | "Make | Changes" | button | when | you ar | e ready | / to | update | your form | (Figure | 18) |  |
|----|-------|-----|-------|----------|--------|------|--------|---------|------|--------|-----------|---------|-----|--|
|----|-------|-----|-------|----------|--------|------|--------|---------|------|--------|-----------|---------|-----|--|

| Committee Signature | es                                                                    |                                                                                                    |
|---------------------|-----------------------------------------------------------------------|----------------------------------------------------------------------------------------------------|
| Chair Name:         | Country, and the last                                                 | Approval Date:                                                                                                    |
| Department:         | Computer Science                                                      |                                                                                                    |
| Member Name:        | Tana Indiana                                                          | Approval Date:                                                                                                    |
| Department:         | Computer Science                                                      |                                                                                                    |
| Member Name:        | Sec                                                                   |                                                                                                    |
| Department:         | Computer Science                                                      | View comments and<br>signatures here                                                                                      |
| Comments:           | Underdeveloped thesis.                                                |                                                                                                    |
| Student Signature   | John Doe                                                              | Date Submitted: January 9, 2013                                                                                           |
| Graduate Coordinate | or Signature                                                          |                                                                                                    |
| Coordinator Name:   | States in a subsection                                                | Approval Date:                                                                                                    |
| Return Home         | Once you have reviewe<br>comments, click her<br>make the required cha | ed the<br>e to<br>nges.                                                                                                   |
| Califo              | ornia State University   Communi                                      | tr Impact Reports   Voter Registration   Terms and Conditions for Use   Contact CSUN   Emergency<br>Information           |
|                     | California S                                                          | tate University, Northridge at 18111 Nordhoff Street, Northridge, CA 91330<br>Phone: 818-677-1200 / © 2013 CSU Northridge |
|                     |                                                                       |                                                                                                    |

Figure 18

- 4. Click the appropriate "Modify" button or buttons, and update the information in the dialog box or boxes.
- 5. Click the "Submit" button at the bottom of the page to resubmit your Planning Form.

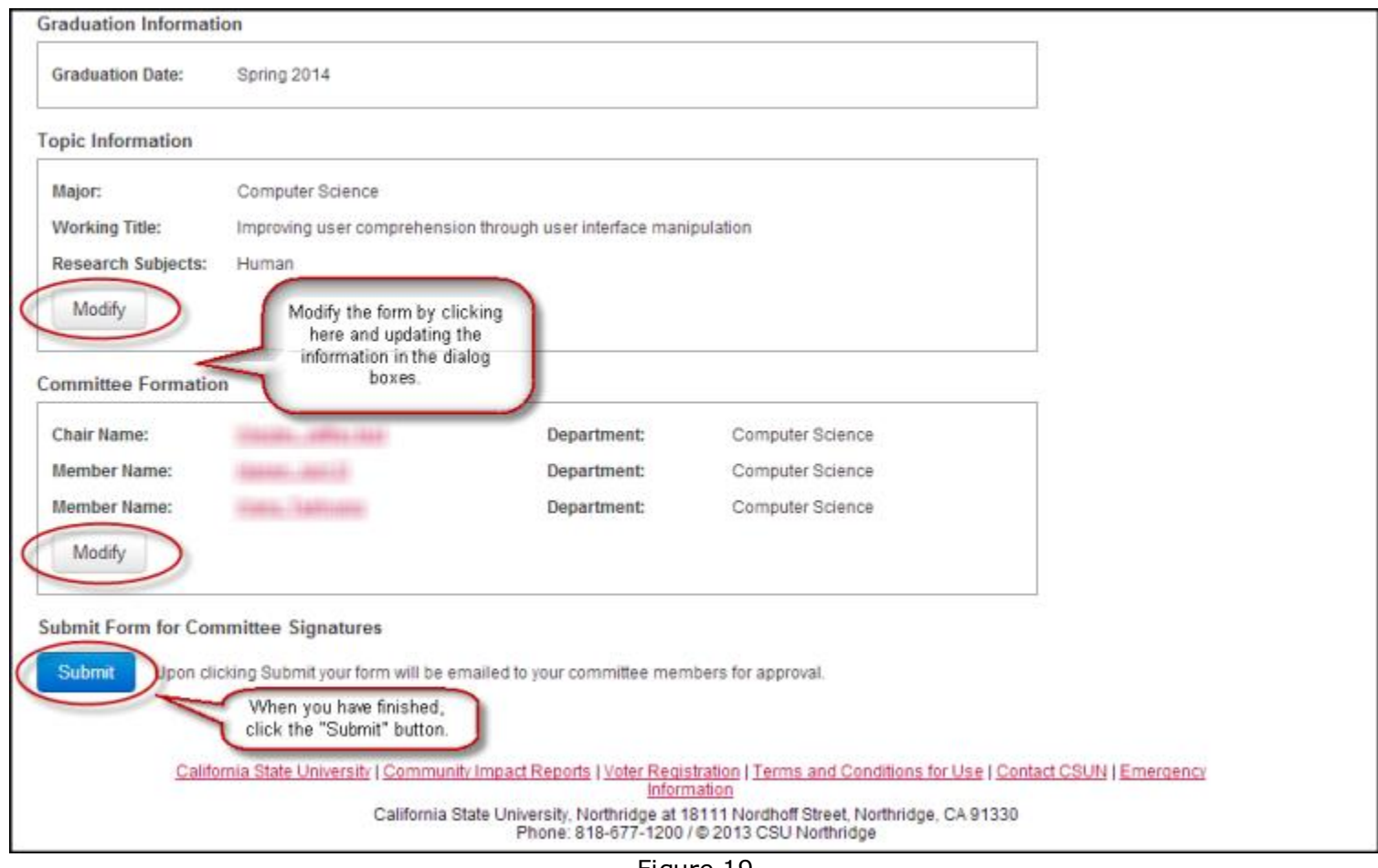

Figure 19

#### If you are making changes without being prompted by your committee: 1. Click the "Modify" link on the Planning Form row (See Figure 20).

| California State Uni<br>Northric | iversity<br>Ige Electron                                                                  | ic Thesis And Dis                                                                                                    | ssertation                                                 |                                 |                                              |                              |          |
|----------------------------------|-------------------------------------------------------------------------------------------|----------------------------------------------------------------------------------------------------|------------------------------------------------------------|---------------------------------|----------------------------------------------|------------------------------|----------|
| Student Home                     |                                                                                           |                                                                                                    |                                                            | Home                            | My Account Info                              | Help                         | Logout   |
|                                  | Th                                                                                        | esis / Graduate I                                                                                                    | Project Sta                                                | tus                             |                                              |                              |          |
| Step                             | Status                                                                                    | Deadline                                                                                                    | Next Actio                                                 | n                               | Actio                                        | ns                           |          |
| Planning Form                    | Awaiting committee signatures                                                             | February 28, 2014                                                                                                    | None Requir                                                | red                             | Vie                                          | w M                          | odify    |
| Protocol Approval                | Submit Human Subject Approval<br>Forms (If not yet submitted)                             | February 28, 2014                                                                                                    | <u>View Instruc</u>                                        | ctions/Form                     | 15                                           |                              | 1        |
| Draft Approval                   | Must complete previous step                                                               | April 18, 2014                                                                                                    |                                                            |                                 | Click this lin<br>to make ch                 | nk at any tin<br>anges to yo | ne<br>ur |
| Final Approval                   | Must complete previous step                                                               | May 9, 2014                                                                                                    |                                                            |                                 | Planni                                       | ng Form.                     |          |
| Califo                           | o <mark>rnia State University   Community Impact f</mark><br>California State Unive<br>Pt | Reports   <u>Voter Registration</u>  :<br>Information<br>ersity, Northridge at 18111 No<br>oone: 818-677-1200 / © 2013 | Terms and Condit<br>rdhoff Street, North<br>CSU Northridge | ions for Use I<br>hridge, CA 91 | I <u>Contact CSUN</u> I <u>Emerge</u><br>330 | ancy                         |          |
|                                  | Pt                                                                                        | Figure 20                                                                                                    | CSU Northridge                                             |                                 |                                              |                              |          |

2. You will be prompted to confirm that you want to resubmit your form.

- 3. Click in the confirmation box at the end of the red warning message to acknowledge you are resubmitting your form.
- 4. Click the appropriate "Modify" button or buttons, and update the information in the dialog box or boxes.
- 5. Click the "Submit" button at the bottom of the page to resubmit your Planning Form (See Figure 21).

| Planning Form                                                                     |                                                                                                    |                                                                                                    |                                                                                                    | Home            | My Account Info       | Help | Logout |
|-----------------------------------------------------------------------------------|----------------------------------------------------------------------------------------------------|----------------------------------------------------------------------------------------------------|----------------------------------------------------------------------------------------------------|-----------------|-----------------------|------|--------|
| Modifying any information<br>Draft Approval Form" and<br>Check this box if you wo | on on this form will reset your thesis, and<br>of "Final Approval Form" will also be resi-<br>build still like to modify your form: 🗹 | d will require you to res<br>et. However, your data<br>To make change<br>check this box,<br>your thesis | ubmit this form for approva<br>and drafts will be saved.<br>s, you must first<br>acknowledging<br>will be reset. | I. Your "Prelin | minary                |      |        |
| Retuin Home                                                                       |                                                                                                    | your mesis                                                                                              | WI DE TESEL                                                                                                    |                 |                       |      |        |
| Thesis/ Graduate P                                                                | roject Planning Form                                                                                                    |                                                                                                    |                                                                                                    |                 |                       |      |        |
| Student Information                                                               |                                                                                                    |                                                                                                    |                                                                                                    |                 |                       |      |        |
| Student Name:                                                                     | John Doe                                                                                                    | Student ID:                                                                                             | 1000213111                                                                                                    |                 |                       |      |        |
| Phone Number:                                                                     | (818) 555-5555                                                                                                    | Email:                                                                                                  | autofilled@my.csun.e                                                                                             | du              |                       |      |        |
| Address:                                                                          | 1234 Sample Drive<br>Northridge, CA 91324                                                                                             |                                                                                                    |                                                                                                    |                 |                       |      |        |
| Graduation Informati                                                              | on                                                                                                    |                                                                                                    |                                                                                                    |                 |                       |      |        |
| Graduation Date:                                                                  | Spring 2014                                                                                                    |                                                                                                    |                                                                                                    |                 |                       |      |        |
| Topic Information                                                                 |                                                                                                    |                                                                                                    |                                                                                                    |                 |                       |      |        |
| Major:                                                                            | Computer Science                                                                                                    |                                                                                                    |                                                                                                    |                 |                       |      |        |
| Working Title:                                                                    | Improving user comprehension throug                                                                                                   | gh user interface mani                                                                                  | pulation                                                                                                    |                 |                       |      |        |
| Research Subjects:                                                                | Human                                                                                                    |                                                                                                    |                                                                                                    |                 |                       |      |        |
| Modify                                                                            | Modify the form by clicking                                                                                                    | )                                                                                                    |                                                                                                    |                 |                       |      |        |
| Committee Formation                                                               | information in the dialog<br>boxes.                                                                                                   |                                                                                                    |                                                                                                    |                 |                       |      |        |
| Chair Name:                                                                       |                                                                                                    | Department:                                                                                             | Computer Science                                                                                                 |                 |                       |      |        |
| Member Name:                                                                      | August, 2011.0                                                                                                    | Department:                                                                                             | Computer Science                                                                                                 |                 |                       |      |        |
| Member Name:                                                                      | THEY, SHITLEY                                                                                                    | Department:                                                                                             | Computer Science                                                                                                 |                 |                       |      |        |
| Modify                                                                            |                                                                                                    |                                                                                                    |                                                                                                    |                 |                       |      |        |
| Submit Form for Com                                                               | nmittee Signatures                                                                                                    |                                                                                                    |                                                                                                    |                 |                       |      |        |
| Submit Upon clic                                                                  | king Submit your form will be emailed to                                                                                              | o your committee mem                                                                                    | bers for approval.                                                                                               |                 |                       |      |        |
| ~                                                                                 | When you have finished,<br>click the "Submit" button.                                                                                 |                                                                                                    |                                                                                                    |                 |                       |      |        |
| Califo                                                                            | mia State University   Community Impac                                                                                                | t Reports   Voter Regis                                                                                 | tration   Terms and Condition                                                                                    | ons for Use     | Contact CSUN   Emerge | ncy  |        |
|                                                                                   | California State Uni<br>F                                                                                                    | versity, Northridge at 1<br>Phone: 818-677-1200/                                                        | © 2013 CSU Northridge                                                                                            | ridge, CA 91:   | 330                   |      |        |
|                                                                                   |                                                                                                    | Fiau                                                                                                    | re 21                                                                                                    |                 |                       |      |        |

6. Your committee will be emailed, notifying them that your Planning Form has changed. Your committee members may use their CSUN credentials to log in and approve your form changes at any time after that.

#### Submitting Your Preliminary Draft

1. On your Home Page, click the "Submit Draft For Approval" link (See Figure 22).

| 0<br>I | alifornia State Uni<br>Northric | versity<br>ge Electroni                                       | ic Thesis And Dis                                           | ssertation                                     |           |                    |             |        |
|--------|---------------------------------|---------------------------------------------------------------|-------------------------------------------------------------|------------------------------------------------|-----------|--------------------|-------------|--------|
|        | Student Home                    |                                                               |                                                             | Home                                           | e M       | y Account Info     | Help        | Logout |
|        |                                 | Th                                                            | esis / Graduate I                                           | Project Status                                 |           |                    |             |        |
|        | Step                            | Status                                                        | Deadline                                                    | Next Action                                    |           | Actio              | ns          |        |
|        | Planning Form                   | Awaiting GRIP approval                                        | February 28, 2014                                           | None Required                                  |           | Vie                | w M         | odify  |
|        | Protocol Approval               | Submit Human Subject Approval<br>Forms (If not yet submitted) | February 28, 2014                                           | View Instructions/F                            | orms      |                    |             |        |
|        | Draft Approval                  | Not Yet Submitted                                             | April 18, 2014 🤇                                            | Submit Draft For Ap                            | proval    | >                  |             |        |
|        | Final Approval                  | Must complete previous step                                   | May 9, 2014                                                 |                                                |           |                    |             |        |
|        | Califo                          | imia State University   Community Impact R                    | Reports   Voter Registration  <br>Information               | Terms and Conditions for L                     | Jse   Con | tact CSUN   Emerge | <u>incv</u> |        |
|        |                                 | California State Unive<br>Ph                                  | rsity, Northridge at 18111 No<br>one: 818-677-1200 / © 2013 | rdhoff Street, Northridge, C<br>CSU Northridge | A 91330   |                    |             |        |

- Figure 22 2. On the Preliminary Draft Approval Page, click the Upload File button. 3. Select the draft from your computer's file system. The draft must be in PDF format, and the file name cannot have any spaces (See Figure 23).

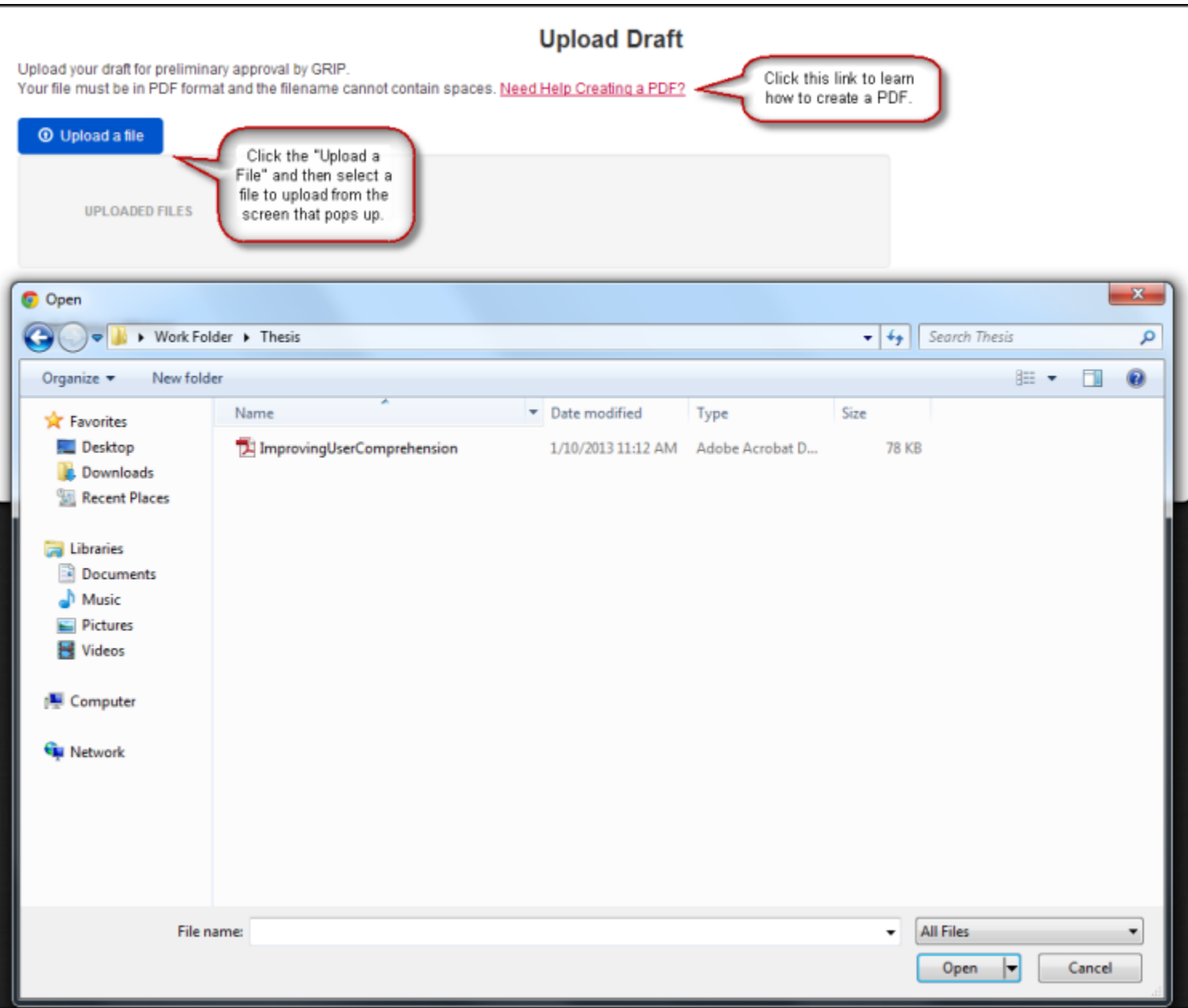

Figure 23

- 4. The name of your file appears below, along with its status.
- 5. You may also delete files, download drafts, and submit new drafts (See Figure 24).

| Upload your draft for prelim<br>Your file must be in PDF for | inary approval by GRIP.<br>rmat and the filename cannot (     | Uplo                                                                                                    | ead Draft                                                                                                    |                                                                                                   |        |
|--------------------------------------------------------------|---------------------------------------------------------------|----------------------------------------------------------------------------------------------------|----------------------------------------------------------------------------------------------------|---------------------------------------------------------------------------------------------------|--------|
| Upload a file     UPLOADED FILES                             | You can upload a new draft by clicking here.                  | )                                                                                                    |                                                                                                    |                                                                                                   |        |
| Draft Status/ History                                        | Download your dra<br>by clicking here.                        | ift                                                                                                    |                                                                                                    | You can delete a file by<br>clicking the "X," as long a<br>the file has not yet been<br>reviewed. | as     |
| File Name                                                    | $\overline{\mathcal{V}}$                                      | Upload Date                                                                                                  | Status                                                                                                    | Approval Form                                                                                     | Delete |
| ImprovingUserCompre                                          | hension.pdf                                                   | 01/10/2013                                                                                                   | Awaiting Review                                                                                              |                                                                                                   | X      |
| <u>Californi</u>                                             | <u>a State University</u>   <u>Community</u><br>California St | <u>r Impact Reports   Voter Regis</u><br>Inform<br>ate University, Northridge at 11<br>Phone: 818-677-1200 / | tration   <u>Terms and Conditions</u><br>lation<br>8111 Nordhoff Street, Northridge<br>© 2013 CSU Northridge | for Use   Contact CSUN   Emergenc<br>e, CA 91330                                                  | ¥      |

#### **Resubmitting Your Preliminary Draft**

There are two cases in which you may resubmit your draft. First, you may have modified your draft before it has been reviewed. Second, you may be required by Research and Graduate Studies to make changes to your draft.

#### **Changes Not Required by Research and Graduate Studies**

1. On your Home Page, click the "View/Modify" link (See Figure 25).

| California State Uni<br>Northric | iversity<br>Ige Electron                                                           | ic Thesis And Dis                                                                                                    | sertation                                                                                    |                       |          |        |
|----------------------------------|------------------------------------------------------------------------------------|----------------------------------------------------------------------------------------------------|----------------------------------------------------------------------------------------------|-----------------------|----------|--------|
| Student Home                     |                                                                                    |                                                                                                    | Home                                                                                         | My Account Info       | Help     | Logout |
|                                  | Th                                                                                 | esis / Graduate F                                                                                                    | Project Status                                                                               |                       |          |        |
| Step                             | Status                                                                             | Deadline                                                                                                    | Next Action                                                                                  | Actio                 | ns       |        |
| Planning Form                    | Awaiting GRIP approval                                                             | February 28, 2014                                                                                                    | None Required                                                                                | Vie                   | w M      | odify  |
| Protocol Approval                | Submit Human Subject Approval<br>Forms (If not yet submitted)                      | February 28, 2014                                                                                                    | View Instructions/Forms                                                                      | 1                     |          |        |
| Draft Approval                   | Awaiting GRIP Review                                                               | April 18, 2014                                                                                                    | None Required                                                                                | Vie                   | w/Modify |        |
| Final Approval                   | Must complete previous step                                                        | May 9, 2014                                                                                                    |                                                                                              |                       |          |        |
| Calife                           | ornia State University   <u>Community Impact F</u><br>California State Unive<br>Ph | Reports   <u>Voter Registration</u>  <br>Information<br>Irsity, Northridge at 18111 No<br>Ione: 818-677-1200 / © 2013 | <u>Ferms and Conditions for Use  </u><br>rdhoff Street, Northridge, CA 913<br>CSU Northridge | Contact CSUN   Emerge | ency     |        |
|                                  |                                                                                    | Figure 25                                                                                                    |                                                                                              |                       |          |        |

2. Follow instructions 2 - 6 in <u>Submitting Your Preliminary Draft</u>.

#### **Required Changes**

If Research and Graduate Studies has required that you modify and resubmit your draft, you will receive an email and the status of your Draft Approval will be "Resubmission Required." If this is the case, take the following steps:

#### 1. On your Home Page, click the "View Required Changes" link (See Figure 26).

|                                                               |                                                                                                    | Home                                                                                                    | My Account Info                                                                                                    | Help                                                                                                    | Logou                                                                                                    |
|---------------------------------------------------------------|----------------------------------------------------------------------------------------------------|----------------------------------------------------------------------------------------------------|----------------------------------------------------------------------------------------------------|----------------------------------------------------------------------------------------------------|----------------------------------------------------------------------------------------------------|
| Th                                                            | esis / Graduate I                                                                                                    | Project Status                                                                                                    |                                                                                                    |                                                                                                    |                                                                                                    |
| Step Status Deadline Next Action Action                       |                                                                                                    |                                                                                                    |                                                                                                    |                                                                                                    |                                                                                                    |
| Awaiting GRIP approval                                        | February 28, 2014                                                                                                    | None Required                                                                                                    | Vie                                                                                                    | w M                                                                                                    | odify                                                                                                    |
| Submit Human Subject Approval<br>Forms (If not yet submitted) | February 28, 2014                                                                                                    | View Instructions/Form                                                                                                    | 5                                                                                                    |                                                                                                    |                                                                                                    |
| Resubmission Required                                         | April 18, 2014                                                                                                    | 014 View Required Changes View/Modify                                                                                                    |                                                                                                    |                                                                                                    |                                                                                                    |
| Must complete previous step                                   | May 9, 2014                                                                                                    |                                                                                                    |                                                                                                    |                                                                                                    |                                                                                                    |
| Must complete previous step                                   | May 9, 2014                                                                                                    |                                                                                                    |                                                                                                    |                                                                                                    |                                                                                                    |
|                                                               | Status         Awaiting GRIP approval         Submit Human Subject Approval         Forms (If not yet submitted)         Resubmission Required         Must complete previous step | Thesis / Graduate I         Status       Deadline         Awaiting GRIP approval       February 28, 2014         Submit Human Subject Approval       February 28, 2014         Resubmission Required       April 18, 2014         Must complete previous step       May 9, 2014 | Thesis / Graduate Project Status         Status       Deadline       Next Action         Awaiting GRIP approval       February 28, 2014       None Required         Submit Human Subject Approval<br>Forms (If not yet submitted)       February 28, 2014       View Instructions/Form         Resubmission Required       April 18, 2014       View Required Changes<br>and Resubmit Draft         Must complete previous step       May 9, 2014 | Thesis / Graduate Project Status         Status       Deadline       Next Action       Action         Awaiting GRIP approval       February 28, 2014       None Required       Vie         Submit Human Subject Approval<br>Forms (If not yet submitted)       February 28, 2014       View Instructions/Forms       View         Resubmission Required       April 18, 2014       View Required Changes<br>and Resubmit Draft       Vie         Must complete previous step       May 9, 2014       View Required Changes       Vie | Note Ny Recourd to Project Status         Thesis / Graduate Project Status         Status       Deadline       Next Action       Actions         Awaiting GRIP approval       February 28, 2014       None Required       View       M         Submit Human Subject Approval<br>Forms (If not yet submitted)       February 28, 2014       View Instructions/Forms       View/Modify         Resubmission Required       April 18, 2014       View Required Changes<br>and Resubmit Draft       View/Modify         Must complete previous step       May 9, 2014       View Required Changes       View/Modify |

Figure 26

- 2. You will be taken to the Thesis Poject/Preliminary Checklist Page.
- 3. When you have finished viewing the required changes, click the "Return Home" button (See Figure 27).

| California State University<br>Northridge                                                                                | Electronic Thesis And Dissertation                                                                               |               |                                 |      |        |
|----------------------------------------------------------------------------------------------------|----------------------------------------------------------------------------------------------------|---------------|---------------------------------|------|--------|
| Preliminary Draft Checklist                                                                                              |                                                                                                    | Home          | My Account Info                 | Help | Logout |
| Preliminary Draft Checklist                                                                                              |                                                                                                    |               |                                 |      |        |
| Student Name: John Doe<br>File Name: ImprovingUserComprehension.pdf                                                      | Evaluator Name:<br>Review Date: 01/10/2013                                                                       |               |                                 |      |        |
| Required Changes Title Page: Title needs to be lower case only Required Action                                           | >                                                                                                    |               |                                 |      |        |
| Your draft has been approved. Make the requir<br>do not need to resubmit your draft for review                           | ed changes (if any) indicated above in your final submission. Yo                                                 | н             |                                 |      |        |
| Return Home<br>Click here after you are<br>done reviewing your<br>required changes.<br>California State University   Con | mmunity Impact Reports   Voter Registration   Terms and Condi                                                    | tions for Use | I <u>Contact CSUN   Emerg</u> e | ency |        |
| Calif                                                                                                    | ornia State University, Northridge at 18111 Nordhoff Street, Nort<br>Phone: 818-677-1200 / © 2013 CSU Northridge | hridge, CA 91 | 330                             |      |        |

4. Once you have updated your draft with the required changes, click the "Resubmit Draft" link on your Home Page (See Figure 28).

| tudent Home                             |                                                                                               |                                                                                        | Home                                                             | My Account Info                       | Help        | Logou |  |  |  |
|-----------------------------------------|-----------------------------------------------------------------------------------------------|----------------------------------------------------------------------------------------|------------------------------------------------------------------|---------------------------------------|-------------|-------|--|--|--|
| Thesis / Graduate Project Status        |                                                                                               |                                                                                        |                                                                  |                                       |             |       |  |  |  |
| Step Status Deadline Next Action Action |                                                                                               |                                                                                        |                                                                  |                                       |             |       |  |  |  |
| Planning Form                           | Awaiting GRIP approval                                                                        | February 28, 2014                                                                      | None Required                                                    | Vie                                   | w M         | odify |  |  |  |
| Protocol Approval                       | Submit Human Subject Approval<br>Forms (If not yet submitted)                                 | February 28, 2014                                                                      | View Instructions/Form                                           | <u>s</u>                              |             |       |  |  |  |
| Draft Approval                          | aft Approval Resubmission Required April 18, 2014 View Required Changes<br>and Resubmit Draft |                                                                                        |                                                                  | <u>s</u> Vie                          | w/Modify    |       |  |  |  |
| Final Approval                          | Must complete previous step                                                                   | May 9, 2014                                                                            |                                                                  |                                       |             |       |  |  |  |
| Calif                                   | ornia State University   <u>Community Impact F</u><br>California State Unive                  | Reports   <u>Voter Registration</u>  <br>Information<br>Insity, Northridge at 18111 No | Terms and Conditions for Use<br>rdhoff Street, Northridge, CA 91 | I <u>Contact CSUN   Emerge</u><br>330 | <u>ency</u> |       |  |  |  |

5. Select the "Upload a file" button to resubmit your draft. This new draft will be sent to Research and Graduate Studies for review (See Figure 29).

|                                                                                          |                                                                                                   | l   | Upload Draft         |                 |      |       |                     |       |   |
|------------------------------------------------------------------------------------------|---------------------------------------------------------------------------------------------------|-----|----------------------|-----------------|------|-------|---------------------|-------|---|
| Upload your draft for prelimina<br>Your file must be in PDF forma                        | ry approval by GRIP.<br>It and the filename cannot contain spaces. <u>Ne</u>                      | edH | Help Creating a PDF? |                 |      |       |                     |       |   |
| Upload a file     UPLOADED FILES                                                         | Click the "Upload a<br>File" and then select a<br>file to upload from the<br>screen that pops up. |     |                      |                 |      |       |                     |       |   |
| Open                                                                                     |                                                                                                   |     |                      |                 |      |       |                     |       | x |
| 😋 🖉 🗣 🐌 Work Fold                                                                        | ler 🕨 Thesis                                                                                      |     |                      |                 | •    | 49    | Search Thesis       |       | Q |
| Organize 👻 New folde                                                                     | r                                                                                                 |     |                      |                 |      |       | 8==                 | • 🔟   | 0 |
| 🔆 Favorites                                                                              | Name                                                                                              | Ŧ   | Date modified        | Туре            | Size |       |                     |       |   |
| Desktop Downloads Recent Places                                                          | 🔁 ImprovingUserComprehension                                                                      |     | 1/10/2013 11:12 AM   | Adobe Acrobat D |      | 78 KE | 3                   |       |   |
| Libraries<br>☐ Documents<br>↓ Music<br>☐ Pictures<br>☐ Videos<br>☐ Computer<br>↓ Network |                                                                                                   |     |                      |                 |      |       |                     |       |   |
| File na                                                                                  | me:                                                                                               |     |                      |                 |      | •     | All Files<br>Open 💌 | Cance | • |

6. You will receive an email when the review is complete.

#### Understanding Your Preliminary Draft Status

You will receive an email from the system once your preliminary draft has been reviewed. To view the status of your draft, login to your Home Page. The status is located on the Draft Approval row (Figure 30).

| Student Home                     |                                                                           |                                                                                     | Home                                   | My Account In                          | fo Help     | Logou  |  |  |  |
|----------------------------------|---------------------------------------------------------------------------|-------------------------------------------------------------------------------------|----------------------------------------|----------------------------------------|-------------|--------|--|--|--|
| Thesis / Graduate Project Status |                                                                           |                                                                                     |                                        |                                        |             |        |  |  |  |
| Step                             | Status                                                                    | Deadline                                                                            | Next Action                            | 1                                      | Actions     |        |  |  |  |
| Planning Form                    | Awaiting GRIP approval                                                    | February 28, 2014                                                                   | None Required                          |                                        | View        | lodify |  |  |  |
| Protocol Approval                | Submit Human Subject Approval<br>Forms (If not yet submitted)             | February 28, 2014                                                                   | View Instructions/Form                 | 15                                     |             |        |  |  |  |
| Draft Approval                   | Appointment Required                                                      | April 18, 2014                                                                      | Schedule an Appointm<br>(818) 677-4800 | ent with GRIP:                         | View/Modify |        |  |  |  |
| Final Approval                   | Must complete previous step                                               | May 9, 2014                                                                         |                                        |                                        |             |        |  |  |  |
| Califo                           | ornia State University   <u>Community Impact</u><br>California State Univ | Reports   <u>Voter Registration</u><br>Information<br>ersity, Northridge at 18111 N | Terms and Conditions for Us            | ie   <u>Contact CSUN   En</u><br>91330 | nergency    |        |  |  |  |

#### **Requires Resubmission**

If the status is "Requires Resubmission," follow the instructions in <u>Resubmitting Your</u> <u>Preliminary Draft.</u>

#### **Appointment Required**

If the status is "Appointment Required," your draft requires significant modifications. You must call and schedule and appointment with your Research and Graduate Studies evaluator to discuss the required changes. Their number is (818) 677-4800.

#### Approved

If the status is "Approved," you may still have to make formatting changes.

1. To view the required changes, click the "View any Required Changes needed in your Final Draft" link.

| Cali<br>N | Alifornia State University <b>Northridge</b> Electronic Thesis And Dissertation                                                       |                                                               |                                                           |                                                       |                                                    |                         |           |        |  |  |
|-----------|----------------------------------------------------------------------------------------------------|---------------------------------------------------------------|-----------------------------------------------------------|-------------------------------------------------------|----------------------------------------------------|-------------------------|-----------|--------|--|--|
| Stu       | udent Home                                                                                                    |                                                               |                                                           |                                                       | Home                                               | My Account Info         | Help      | Logout |  |  |
|           |                                                                                                    | т                                                             | hesis / Graduat                                           | e Project Sta                                         | itus                                               |                         |           |        |  |  |
| s         | tep                                                                                                    | Status                                                        | Deadline                                                  | Next Action                                           |                                                    | Acti                    | ons       |        |  |  |
| P         | lanning Form                                                                                                    | Awaiting GRIP approval                                        | February 28, 2014                                         | None Required                                         |                                                    | Vi                      | ew N      | Modify |  |  |
| P         | rotocol Approval                                                                                                    | Submit Human Subject Approval<br>Forms (If not yet submitted) | February 28, 2014                                         | View Instruction                                      | ns/Forms                                           |                         |           |        |  |  |
| D         | raft Approval                                                                                                    | Complete                                                      | April 18, 2014 🤇                                          | View any Requi<br>your Final Draft<br>resubmit your p | red Change<br>. You <i>do not</i><br>vreliminary d | r need to vie<br>draft. | ew/Modify |        |  |  |
| Fi        | nal Approval                                                                                                    | Not yet submitted                                             | May 9, 2014                                               | Submit Final Dra                                      | aft                                                |                         |           |        |  |  |
|           | California State University   Community Impact Reports   Voter Registration   Terms and Conditions for Use   Contact CSUN   Emergency |                                                               |                                                           |                                                       |                                                    |                         |           |        |  |  |
|           |                                                                                                    | California State Un                                           | iversity, Northridge at 1811<br>Phone: 818-677-1200 / © 2 | n<br>1 Nordhoff Street, Nort<br>013 CSU Northridge    | hridge, CA 91                                      | 1330                    |           |        |  |  |

2. You must make these changes to your draft. However, you DO NOT need to resubmit your draft to Research and Graduate Studies (See Figure 32).

| California State University<br>Northridge                                                        | Electronic Thesis And Dissertation                                                                               |                |                       |      |        |  |  |  |  |
|--------------------------------------------------------------------------------------------------|----------------------------------------------------------------------------------------------------|----------------|-----------------------|------|--------|--|--|--|--|
| Preliminary Draft Checklist                                                                      |                                                                                                    | Home           | My Account Info       | Help | Logout |  |  |  |  |
| Preliminary Draft Checklist                                                                      |                                                                                                    |                |                       |      |        |  |  |  |  |
| Student Name: John Doe<br>File Name: ImprovingUserComprehension.pdf                              | Evaluator Name:<br>Review Date: 01/10/2013                                                                       |                |                       |      |        |  |  |  |  |
| Title Page: Title needs to be lower case only                                                    |                                                                                                    |                |                       |      |        |  |  |  |  |
| Required Action                                                                                  |                                                                                                    |                |                       |      |        |  |  |  |  |
| Your draft has been approved. Make the require<br>do not need to resubmit your draft for review. | ed changes (if any) indicated above in your final submission. Yo                                                 | DU             |                       |      |        |  |  |  |  |
| Return Home Click here after you are done reviewing your required changes.                       |                                                                                                    |                |                       |      |        |  |  |  |  |
| California State University   Con                                                                | nmunity Impact Reports   <u>Voter Registration</u>   <u>Terms and Condi</u><br>Information                       | itions for Use | Contact CSUN   Emerge | ency |        |  |  |  |  |
| Calif                                                                                            | ornia State University, Northridge at 18111 Nordhoff Street, Nort<br>Phone: 818-677-1200 / © 2013 CSU Northridge | thridge, CA 91 | 330                   |      |        |  |  |  |  |

Figure 32

Viewing Your Draft History 1. On your Home Page, click the "View/Modify"link (See Figure 33).

| California State Un<br>Northric | iversity<br>Electro                                                                                                    | nic Thesis And            | Dissertation                                                                                                    |               |                 |      |        |  |  |  |
|---------------------------------|----------------------------------------------------------------------------------------------------|---------------------------|----------------------------------------------------------------------------------------------------|---------------|-----------------|------|--------|--|--|--|
| Student Home                    |                                                                                                    |                           |                                                                                                    | Home          | My Account Info | Help | Logout |  |  |  |
|                                 | т                                                                                                    | 'hesis / Graduat          | e Project Sta                                                                                                    | itus          |                 |      |        |  |  |  |
| Step                            | Status                                                                                                    | Deadline                  | Next Action                                                                                                    |               | Acti            | ons  |        |  |  |  |
| Planning Form                   | Awaiting GRIP approval                                                                                                    | February 28, 2014         | None Required                                                                                                    |               | Vi              | ew N | Modify |  |  |  |
| Protocol Approval               | Submit Human Subject Approval<br>Forms (If not yet submitted)                                                                                        | February 28, 2014         | View Instruction                                                                                                    | ns/Forms      |                 |      |        |  |  |  |
| Draft Approval                  | Complete                                                                                                    | April 18, 2014            | April 18, 2014 View any Required Changes needed in<br>your Final Draft. You do not need to<br>resubmit your preliminary draft. |               |                 |      |        |  |  |  |
| Final Approval                  | Not yet submitted                                                                                                    | May 9, 2014               | Submit Final Dra                                                                                                    | aft.          |                 |      |        |  |  |  |
| Calif                           | California State University   Community Impact Reports   Voter Registration   Terms and Conditions for Use   Contact CSUN   Emergency<br>Information |                           |                                                                                                    |               |                 |      |        |  |  |  |
|                                 | Galifornia State Off                                                                                                    | Phone: 818-677-1200 / © 2 | )13 CSU Northridge                                                                                                    | ininge, ok si | 550             |      |        |  |  |  |

Figure 33 2. You can now view all previously uploaded drafts and the changes required for each reviewed draft (See Figure 34).

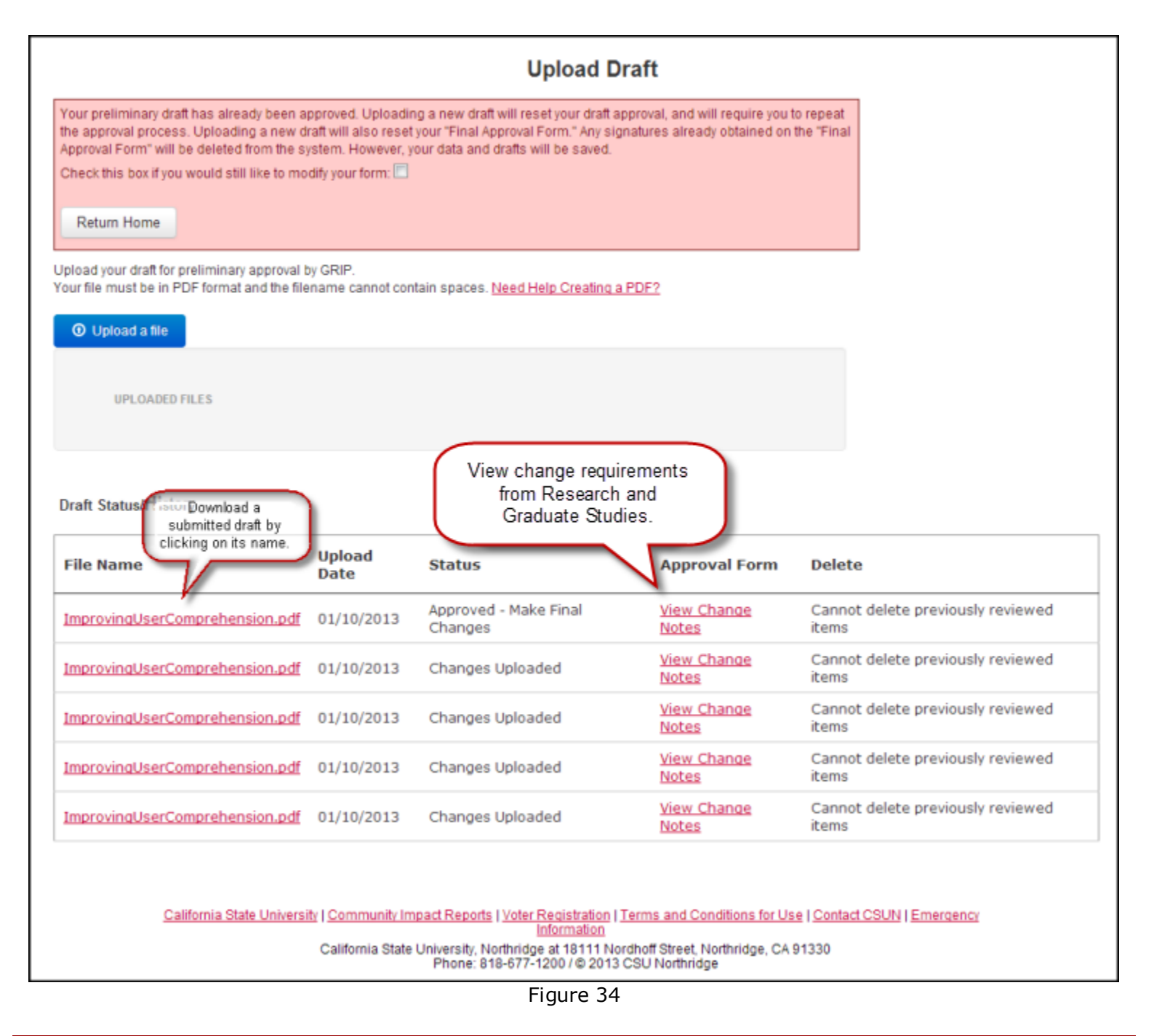

#### Submitting Your Final Approval Form

1. On your Home Page, click the "Submit Final Draft" link (See Figure 35).

| c<br>I | Lifornia State University<br>Orthridge Electronic Thesis And Dissertation |                                                               |                              |                                                                     |                                                   |                        |          |        |  |  |
|--------|---------------------------------------------------------------------------|---------------------------------------------------------------|------------------------------|---------------------------------------------------------------------|---------------------------------------------------|------------------------|----------|--------|--|--|
|        | Student Home                                                              |                                                               |                              |                                                                     | Home                                              | My Account Info        | Help     | Logout |  |  |
|        |                                                                           | т                                                             | hesis / Graduat              | te Project Sta                                                      | itus                                              |                        |          |        |  |  |
|        | Step                                                                      | Status                                                        | Deadline                     | Next Action                                                         |                                                   | Acti                   | ons      |        |  |  |
|        | Planning Form                                                             | Complete                                                      | February 28, 2014            | None Required                                                       |                                                   | Vi                     | ew       | Modify |  |  |
|        | Protocol Approval                                                         | Submit Human Subject Approval<br>Forms (If not yet submitted) | February 28, 2014            | View Instruction                                                    | ns/Forms                                          |                        |          |        |  |  |
|        | Draft Approval                                                            | Complete                                                      | April 18, 2014               | <u>View any Requi</u><br><u>your Final Draft</u><br>resubmit your p | red Change<br>. You <i>do not</i><br>reliminary d | r need to Vi<br>draft. | ew/Modif | y      |  |  |
|        | Final Approval                                                            | Not yet submitted                                             | May 9, 2014                  | Submit Final Dra                                                    | aft                                               |                        |          |        |  |  |
|        |                                                                           |                                                               |                              |                                                                     |                                                   |                        |          |        |  |  |
|        | Califo                                                                    | California State University   Community Impac                 | iversity. Northridge at 1811 | on ( <u>Ferms and Condi</u><br>on<br>1 Nordhoff Street, Nort        | hridge, CA 91                                     | 330                    | ency     |        |  |  |
|        |                                                                           |                                                               | Phone: 818-677-1200 / © 2    | 2013 CSU Northridge                                                 |                                                   |                        |          |        |  |  |

2. In the "Final Draft" section, click the Upload File button to upload your draft. Your draft must be a PDF (See Figure 36).

| California State University Northridge Electronic Thesis And Dissertation |      |                 |      |        |
|---------------------------------------------------------------------------|------|-----------------|------|--------|
| Final Approval Form                                                       | Home | My Account Info | Help | Logout |
| Thesis/ Graduate Project Approval Form                                    |      |                 |      |        |
| Student Information                                                       |      |                 |      |        |
| Student Name: John Doe Student ID:                                        |      |                 |      |        |
| Student Email: autofilled@my.csun.edu                                     |      |                 |      |        |
| Final Braft                                                               |      |                 |      |        |
| O Upload a file<br>UPLOADED FILES                                         |      |                 |      |        |

Figure 36

3. Your file name now appears. You can delete the file by clicking the red "X" (See Figure 37).

| Final Approval F                       |                                    |                        |                                  | Home | My Account Info | Help  | Logout |
|----------------------------------------|------------------------------------|------------------------|----------------------------------|------|-----------------|-------|--------|
| Thesis/ Graduate<br>Student Informatio | Project Approval Form              |                        |                                  | Home | my Account and  | Theip | Logodi |
| Student Name:<br>Student Email:        | John Doe<br>autofilled@my.csun.edu | Student ID:            |                                  |      |                 |       |        |
| Final Draft                            |                                    |                        |                                  |      |                 |       |        |
| UPLOADE                                | D FILES                            | You can de by clicking | elete this file<br>the X button. |      |                 |       |        |

Figure 37

- 4. In addition to uploading a PDF of your final draft, you can also upload any number of supporting files. For example, you might have audio or video files, plain text files, or image files. These files are not required.
- 5. Upload any supporting files by clicking the file selection button in the "Supporting Files" section.
- 6. Delete supporting files by clicking the "X" icon to the right of the file name (See Figure 38).

| Final Draft                                                                                                    |                                                                                                    |                           |                                                 |                                    |
|----------------------------------------------------------------------------------------------------|----------------------------------------------------------------------------------------------------|---------------------------|-------------------------------------------------|------------------------------------|
| O Upload a file                                                                                                    |                                                                                                    |                           |                                                 |                                    |
| UPLOADED FILES                                                                                                    |                                                                                                    |                           |                                                 |                                    |
| ImprovingUserComprehension.pdf (PDF) - [02/19/2013]                                                                                                    | ĸ                                                                                                    |                           |                                                 |                                    |
| Supporting Files (Optional)                                                                                                    |                                                                                                    |                           |                                                 |                                    |
| You may submit multiple files, of almost any file type.<br>For example, you may have supporting image files, audio<br>IMPORTANT: Large files (file size > 50MB) need to be uplo<br>O Upload a file<br>Uploading supp<br>one at a time b<br>the Upload a file | files, or video files for you thesis<br>aded from ON CAMPUS to avoid<br>orting files<br>y clicking<br>le button. | ,<br>d the risk of your u | Pload not finishing.<br>Remove a<br>by clicking | supporting file<br>g the X button. |
| File Name                                                                                                    | Upload Date                                                                                                    | Size                      | Delete                                          |                                    |
| SupportingImage2.jpg                                                                                                    | 02/19/2013                                                                                                    | 13.27k                    |                                                 |                                    |
| SupportingImage1.jpg                                                                                                    | 02/19/2013                                                                                                    | 13.27k                    | ×                                               |                                    |
| ComprehensionSupportingFiles.pdf                                                                                                    | 02/19/2013                                                                                                    | 77.88k                    | ×                                               |                                    |
| Total Uploaded Size:: 0.1MB                                                                                                    |                                                                                                    |                           |                                                 |                                    |

### 7. In "Thesis Overview," click the "Add Metadata" button (See Figure 39).

| Library / ScholarWorks Metadata                                                                                                    |  |
|----------------------------------------------------------------------------------------------------|--|
| Student theses are stored in CSUN ScholarWorks, an online repository for academic publications. The metadata                                                                 |  |
| provided below makes this thesis searchable within the respository.                                                                                                    |  |
| Thesis Overview                                                                                                    |  |
| Includes your thesis title, a statement of responsibility, the thesis abstract, and your degree information.                                                                 |  |
| Add Metadata                                                                                                    |  |
|                                                                                                    |  |
| Pagination                                                                                                    |  |
| Includes information about your thesis pagination and references section.                                                                                                    |  |
| Add Metadata                                                                                                    |  |
|                                                                                                    |  |
| Keywords / Search Terms                                                                                                    |  |
| Includes keywords that describe your thesis content.                                                                                                    |  |
| Add Metadata                                                                                                    |  |
|                                                                                                    |  |
| License Agreement                                                                                                    |  |
| Before submitting your final draft for publication in CSUN ScholarWorks, you must view and accept the "Non Exclusive                                                         |  |
| Distribution License."                                                                                                    |  |
| View and Accept License                                                                                                    |  |
|                                                                                                    |  |
| Embargo Request                                                                                                    |  |
| You may request an embargo of your work. This embargo will delay the availability of your work in the library repository. An embargo will only be approved in special cases. |  |
| Request Embargo                                                                                                    |  |
| Lednest Fundada                                                                                                    |  |
|                                                                                                    |  |
| Figure 39                                                                                                    |  |

8. A dialog box will appear.
9. Enter the appropriate information, and click the "submit" button (See Figure 40).

| _  |                                                      |                                                                                                    | _ |
|----|------------------------------------------------------|----------------------------------------------------------------------------------------------------|---|
| l  | library / Scholar                                    | rWorks Metadata                                                                                                    |   |
|    | Student theses are<br>provided below m               | stored in CSUIN ScholarWorks an online renository for academic publications. The metadata                                                                                                    |   |
| 1  | Thesis Overview                                      | Enter Metadata X                                                                                                    |   |
| [  | Includes your th                                     | Thesis Title:                                                                                                    |   |
|    | Add Matada                                           | Omit the leading "The", "A", or "An". Title of thesis should be lower-case except for first word, acronyms,                                                                                                    |   |
|    | Add Metada                                           | Increasing Reading Comprehension in Hypertext Documents                                                                                                    |   |
| F  | pagination                                           | Statement of Responsibility:                                                                                                    |   |
|    | Includes inform                                      | by John Doe                                                                                                    |   |
|    | Add Metada                                           | Select Your Degree:                                                                                                    |   |
| l  |                                                      | M.S. 💌                                                                                                    |   |
|    | Keywords / Sear                                      | Abstract: Copy and paste the abstract from your thesis.                                                                                                    |   |
|    | Includes keywo                                       | Lorem ipsum dolor sit amet, consectetur adipiscing elit. Nam pretium nibh eget purus ultricies                                                                                                    |   |
|    | Add Metada                                           | posuere. Nunc non orci sapien. Duis malesuada dolor id justo blandit volutpat. Nam in neque<br>odio. Phasellus luctus malesuada pretium. Cum sociis natoque penatibus et magnis dis parturient<br>montes, nascetur ridiculus mus. Nulla facilisi. In in tellus sed turpis tempus auctor eget ut tellus.                                              |   |
| I  | License Agreem                                       | Curabitur est neque, scelensque non consectetur sit amet, ullamcorper sed orci. Maecenas in<br>magna dui. Lorem ipsum dolor sit amet, consectetur adipiscing elit. Nam vulputate libero et mi                                                                                                    |   |
|    | Before submitti                                      | moncus mattis. Suspendisse nisi mauris, moliis eget posuere sed, volutpat quis massa.                                                                                                    |   |
|    | Distribution Lic                                     |                                                                                                    |   |
|    | View and Ad                                          |                                                                                                    |   |
| L. | Embargo Reques                                       |                                                                                                    |   |
| [  | You may reque                                        |                                                                                                    |   |
|    | embargo will or -                                    |                                                                                                    |   |
|    | Request Err                                          | cance submit                                                                                                    |   |
|    |                                                      | Figure 40                                                                                                    |   |
| 10 | ). Your m                                            | netadata now appears on the main form (See Figure 41).                                                                                                    |   |
|    | Thesis Overview                                      |                                                                                                    |   |
|    | Title: Increasing                                    | Reading Comprehension in Hypertext Documents                                                                                                    |   |
|    | Statement of Re                                      | sponsibility: by John Doe Your metadata now                                                                                                    |   |
|    | Degree Type: M.S                                     | s. appears in the main form.                                                                                                    |   |
|    | Abstract:                                            |                                                                                                    |   |
|    | Lorem ipsum do<br>Duis malesuada<br>penatibus et mag | ior sit amet, consectetur adipiscing elit. Nam pretium nibh eget purus ultricies posuere. Nunc non orci sapien.<br>I dolor id justo blandit volutpat. Nam in neque odio. Phasellus luctus malesuada pretium. Cum sociis natoque<br>gnis dis parturient montes, nascetur ridiculus mus. Nulla facilisi. In in tellus sed turpis tempus auctor eget ut |   |

| Thesis Overview                                                                                                    |                        |
|----------------------------------------------------------------------------------------------------|------------------------|
| Title: Increasing Reading Comprehension in Hypertext Documents Statement of Responsibility: by John Doe                                                                                                    | Your metadata now      |
| Degree Type: M.S.                                                                                                    | ears in the main form. |
| Abstract:                                                                                                    |                        |
| Lorem ipsum dolor sit amet, consectetur adipiscing elit. Nam pretium nibh eget purus ultricies posuere. Nunc non orci sapien.<br>Duis malesuada dolor id justo blandit volutpat. Nam in neque odio. Phasellus luctus malesuada pretium. Cum socils natoque<br>penatibus et magnis dis parturient montes, nascetur ridiculus mus. Nulla facilisi. In in tellus sed turpis tempus auctor eget ut<br>tellus. Curabitur est neque, scelerisque non consectetur sit amet, ullamcorper sed orci. Maecenas in magna dui. Lorem ipsum<br>dolor sit amet, consectetur adipiscing elit. Nam vulputate libero et mi rhoncus mattis. Suspendisse nisl mauris, mollis eget<br>posuere sed, volutpat quis massa. |                        |
| Modify Metadata<br>You can modify the<br>metadata by clicking here.                                                                                                    |                        |
| Includes information about your thesis pagination and references section. Add Metadata                                                                                                    |                        |
| Keywords / Search Terms                                                                                                    |                        |
| Includes keywords that describe your thesis content. Add Metadata                                                                                                    |                        |

- Figure 41 11. Repeat the same steps to add metadata in "Pagination" 12. For "Keywords" click the "Add Metadata" button (See Figure 42).

| Title: Increasing Reading Comprehension in Hypertext Documents                                                                                                    |  |
|----------------------------------------------------------------------------------------------------|--|
| Statement of Responsibility: by John Doe                                                                                                    |  |
| Degree Type: M.S.                                                                                                    |  |
| Abstract:                                                                                                    |  |
| Lorem ipsum dolor sit amet, consectetur adipiscing elit. Nam pretium nibh eget purus ultricies posuere. Nunc non orci sapien.<br>Duis malesuada dolor id justo blandit volutpat. Nam in neque odio. Phasellus luctus malesuada pretium. Cum sociis natoque<br>penatibus et magnis dis parturient montes, nascetur ridiculus mus. Nulla facilisi. In in tellus sed turpis tempus auctor eget ut<br>tellus. Curabitur est neque, scelerisque non consectetur sit amet, ullamcorper sed orci. Maecenas in magna dui. Lorem ipsum<br>dolor sit amet, consectetur adipiscing elit. Nam vulputate libero et mi rhoncus mattis. Suspendisse nisi mauris, mollis eget<br>posuere sed, volutpat quis massa.<br>Modify Metadata |  |
| Pagination                                                                                                    |  |
| Preliminary Pages: xi                                                                                                    |  |
| Text Pages: 76                                                                                                    |  |
| References Start Page: 74                                                                                                    |  |
| References Stop Page: 76                                                                                                    |  |
| Modify Metadata                                                                                                    |  |
| Keywords / Search Terms                                                                                                    |  |
| Includee keywords that describe your thesis content.                                                                                                    |  |
| Add Metadata                                                                                                    |  |
| License Agreement                                                                                                    |  |
| Before submitting your final draft for publication in CSUN ScholarWorks, you must view and accept the "Non Exclusive<br>Distribution License."                                                                                                    |  |
| View and Accept License                                                                                                    |  |
|                                                                                                    |  |

Figure 42

- A dialog box will appear.
   To enter a keyword, type it in the "Keyword/Phrase" box and click the "add" button.
   You can enter multiple keywords by repeating Step #15 (See Figure 43).

| Pagination                                                                                      |                                                                                                |   |
|-------------------------------------------------------------------------------------------------|------------------------------------------------------------------------------------------------|---|
| Preliminary Pages: xi                                                                           | Enter Keywords                                                                                 | × |
| Text Pages: 76                                                                                  | Keywords / Search Terms                                                                        | A |
| References Start Page: 74                                                                       | Enter keywords and phrases that describe your<br>thesis content and that will make your thesis |   |
| References Stop Page: 76                                                                        | searchable online. Only capitalize proper nouns.                                               |   |
| Modify Metadata                                                                                 | Note: You may only have up to 10 keywords.                                                     |   |
|                                                                                                 | Keyword / Phrase:                                                                              |   |
| Your set of keywords                                                                            | comprehension add                                                                              |   |
| includes keappear here ribe your the                                                            | usability                                                                                      | E |
| License Agreement                                                                               |                                                                                                |   |
| Before submitting your final draft for publication<br>Distribution License."                    |                                                                                                |   |
| View and Accept License                                                                         | Ţ                                                                                              |   |
| Embargo Request                                                                                 | Delete Modify                                                                                  | • |
| You may request an embargo of your work. This<br>embargo will only be approved in special cases | cancel submit                                                                                  |   |
| Request Embargo                                                                                 |                                                                                                |   |

## 16. To delete or modify a keyword, select the keyword by clicking on it. Then click the appropriate button (See Figure 44).

| Preliminary Pages: xi                          | Enter Keywords X                                 |   |
|------------------------------------------------|--------------------------------------------------|---|
| Text Pages: 76                                 | Keywords / Search Terms                          |   |
| References Start Page: 74                      | Enter keywords and phrases that describe your    |   |
| References Stop Page: 76                       | searchable online. Only capitalize proper nouns. |   |
|                                                | Note: You may only have up to 10 keywords        |   |
| Lloddy, Maladada                               | Note. Fod may only have up to 10 keywords.       |   |
| Select the keyword/phrase here.                | Kyword / Phrase:                                 |   |
| gywords / Search Terms                         | add                                              |   |
| Includes keywords that describe your thesis    | Lucz A                                           |   |
| Add Metadata                                   | hypertext                                        |   |
|                                                | reading comprehension                            |   |
| icense Aareement                               | usability                                        |   |
|                                                |                                                  |   |
| Distribution License."                         |                                                  |   |
| View and Accept License                        |                                                  |   |
|                                                | Ÿ                                                |   |
| mbargo Boguest                                 | Delete Modify                                    |   |
| mbargo nequest                                 |                                                  |   |
| embargo will only be approved in special const | cancel submit                                    |   |
| Then click Delete or Modify.                   |                                                  | 2 |
| Request Embargo                                |                                                  |   |

#### Figure 44

- 17. If you are modifying the keyword, it will appear in the "Keyword/Phrase" box. Modify the word, and click the "add" button.
- 18. When you are done entering keywords, click the "submit" button.

## 19. In the "License & Distribution Agreements" section, click the "View and Accept License" button (See Figure 45).

| Keywords / Search Terms                                                                                                    |  |
|----------------------------------------------------------------------------------------------------|--|
| Keywords / Search Terms: HCl, hypertext, reading comprehension, usability<br>Modify Metadata                                                                                 |  |
| License Agreement                                                                                                    |  |
| Before submitting your final draft for publication in CSUN ScholarWorks, you must view and accept the "Non Exclusive<br>Distribution Element.<br>View and Accept License     |  |
| Embargo Request                                                                                                    |  |
| You may request an embargo of your work. This embargo will delay the availability of your work in the library repository. An embargo will only be approved in special cases. |  |
| Request Embargo                                                                                                    |  |

#### Figure 45

#### 20. A dialog box will appear.

21. Check the box indicating you agree to the terms, and click the "submit" button (See Figure 46).

| , is a set of the set of the set |                                                                                                    |
|----------------------------------------------------------------------------------------------------|----------------------------------------------------------------------------------------------------|
| Text Pages: 76                                                                                                    | License Agreement X                                                                                                    |
| References Start P                                                                                                    | NON EVOLUCITIES DISTRIBUTION LICENSE                                                                                                    |
| References Stop Pa                                                                                                    | NON-EXCLUSIVE DISTRIBUTION LICENSE                                                                                                    |
| Modify Metadata                                                                                                    | By signing and submitting this license, you the author grant permission to CSUN Graduate Studies to<br>submit your thesis or dissertation, and any additional associated files you provide, to CSUN<br>ScholarWorks, the institutional repository of the California State University, Northridge, on your<br>behalf. |
| eywords / Search Te                                                                                                    | You grant to CSUN ScholarWorks the non-exclusive right to reproduce and/or distribute your<br>submission worldwide in electronic or any medium for non-commercial, academic purposes.                                                                                                    |
| Keywords / Search                                                                                                    | You agree that CSUN ScholarWorks may, without changing the content, translate the submission to                                                                                                    |
| Modify Metadata                                                                                                    | any medium or format, as well as keep more than one copy, for the purposes of security, backup<br>and preservation.                                                                                                    |
| cense Agreement                                                                                                    | You represent that the submission is your original work, and that you have the right to grant the<br>rights contained in this license. You also represent that your submission does not, to the best of<br>your knowledge, infringe upon anyone's copyright.                                                         |
| Before submitting yo<br>Distribution License                                                                                                    | If the submission contains material for which you do not hold copyright, or for which the intended<br>use is not permitted, or which does not reasonably fall under the guidelines of fair use, you<br>represent that you have obtained the unrestricted permission of the copyright owner to grant CSUN             |
| View and Accep                                                                                                    | ScholarWorks the rights required by this license, and that such third-party owned material is clearly<br>identified and acknowledged within the text or content of the submission.                                                                                                    |
| mbargo Request                                                                                                    | If the submission is based upon work that has been sponsored or supported by an agency or<br>organization other than the California State University, Northridge, you represent that you have<br>fulfilled any right of review or other obligations required by such contract or agreement.                          |
| You may request an<br>embargo will only be                                                                                                    | CSUN ScholarWorks will clearly identify your name(s) as the author(s) or owner(s) of the submission,<br>and will not make any alterations, other than those allowed by this license, to your submission.                                                                                                    |
| Request Embarg                                                                                                    | I agree to the terms of the "Non Exclusive Distribution License."                                                                                                    |
| Ry clicking "Submit"                                                                                                    |                                                                                                    |
| committe. Upon subr                                                                                                    | Check this box to agree to the terms                                                                                                    |
| Warning: Plassa et                                                                                                    | of the License Agreement. cancel submit                                                                                                    |
| Changes are not pe                                                                                                    |                                                                                                    |

22. Under certain circumstances, you may request that your work be withheld from online publication for a specified period of time. This withholding of immediate publication is known as an embargo. Embargoes will only be granted in certain circumstances -- such as research involving a pending patent, grant-sponsored research, etc. In addition, an embargo request must be approved by your thesis committee. To request an embargo, click the "Request Embargo" button (See Figure 47).

| Keywords / Search Terms                                                                                                    |  |
|----------------------------------------------------------------------------------------------------|--|
| Keywords / Search Terms: HCI, hypertext, reading comprehension, usability<br>Modify Metadata                                                                                                    |  |
| License Agreement                                                                                                    |  |
| Statement of Agreement: I agree to the terms of the Non Exclusive License Agreement. Modify Acceptance                                                                                          |  |
| Embargo Request                                                                                                    |  |
| You may request an embargo of your work. This embargo will delay the availability of your work in the library repository. An embargo will only be approved in special cases.<br>Request Embargo |  |

Figure 47

### 23. A dialog box will appear.

24. Select the embargo reason and embargo length, then click "submit" (See Figure 48).

| References Stop Page: 76                                                                                                    |                                                                                                    |                                                              |
|----------------------------------------------------------------------------------------------------|----------------------------------------------------------------------------------------------------|--------------------------------------------------------------|
| Modify Metadata                                                                                                    |                                                                                                    |                                                              |
| Keywords / Search Terms<br>Keywords / Search Terms: HCI, hypertext, reading con<br>Modify Metadata<br>License Agreement<br>Statement of Agreement: I agree to the terms of the No | Embargo Request       ×         Embargo Reason       Select the reason for your embargo request.         Future Publication       •         Embargo Length       Select the length of time for which your embargo will last. | Select the reason<br>and length of your<br>intended embargo. |
| Modify Acceptance Embargo Request You may request an embargo of your work. This embar                                                                                             | 2 years                                                                                                    | y. An                                                        |
| Request Embargo                                                                                                    | Conce Submit                                                                                                    |                                                              |

Figure 48

25. Once you have completed all the fields on the "Final Approval Form," click the "Submit" button at the bottom of the page (See Figure 49).

| Keywords / Search Terms                                                                                                    |  |
|----------------------------------------------------------------------------------------------------|--|
| Keywords / Search Terms: HCI, hypertext, reading comprehension, usability                                                                                                    |  |
| Modify Metadata                                                                                                    |  |
| icense Agreement                                                                                                    |  |
| Statement of Agreement: I agree to the terms of the Non Exclusive License Agreement.                                                                                                    |  |
| Modify Acceptance                                                                                                    |  |
| Embargo Request                                                                                                    |  |
| Embargo Reason: Future Publication                                                                                                    |  |
| Embargo Length: 2 years                                                                                                    |  |
| At the expiration of the embargo period, this work will automatically appear in the institutional repository. Before the embargo<br>expiration, students may seek an extension of the embargo by contacting the Associate Vice President for Graduate Studies at<br>(818) 677-2138. |  |
| Modify Embargo                                                                                                    |  |
| By clicking "Submit," you acknowledge that the thesis files you are uploading are the same as those approved by your thesis<br>committe. Upon submitting this form, it will be emailed to your committee members for approval.                                                      |  |
| Warning: Please carefully review your file(s) and meta data before submitting your final draft.                                                                                                    |  |
|                                                                                                    |  |
| Submit                                                                                                    |  |
|                                                                                                    |  |
| Figure 49                                                                                                    |  |

26. An email will be sent to each of your committee members, notifying them that your form is ready for review.

### Modifying Your Final Approval Form

The only circumstance that may necessitate modifying your Final Approval Form is when any member on your committee or GRIP requires one. Even if you try to modify your Form from the Home page, a message will warn you that you cannot make changes until required to do so (See Figure 50).

| Final Approval Form                                                                         |                       |        | Home                        | My Account Info | Help | Logout |
|---------------------------------------------------------------------------------------------|-----------------------|--------|-----------------------------|-----------------|------|--------|
| This form cannot be modified while in the "Awaiting committee                               | e signatures" status. |        | N                           |                 |      |        |
| Thesis/ Graduate Project Approval Form                                                      |                       |        | 1                           |                 |      |        |
| Student Information                                                                         |                       |        | You cannot modify your form |                 |      |        |
| Student Name: John Doe                                                                      | Student ID:           | unt    | il prompted to do s         | J               |      |        |
| Student Email: autofilled@my.csun.edu                                                       |                       |        | _                           |                 |      | r      |
| Final Draft ImprovingUserComprehension.pdf (PDF) - [02/25/2013] Supporting Files (Optional) |                       |        |                             |                 |      |        |
| File Name                                                                                   | Upload Date           | Size   | Delete                      |                 |      |        |
| SupportingImage2.jpg                                                                        | 02/19/2013            | 13.27k |                             |                 |      |        |
| SupportingImage1.jpg                                                                        | 02/19/2013            | 13.27k |                             |                 |      |        |
| ComprehensionSupportingFiles.pdf                                                            | 02/19/2013            | 77.88k |                             |                 |      |        |
| Total Uploaded Size:: 0.1MB                                                                 |                       |        |                             |                 |      |        |

Figure 50

#### **Making Required Changes**

- 1. If your committee has required changes, you will receive an email from the ETD system.
- 2. On your Home Page, click the "View Required Changes" link (See Figure 51).

| tudent Home       |                                                               |                   | Home                                                                                    | My Account Info                        | Help      | Logou  |
|-------------------|---------------------------------------------------------------|-------------------|-----------------------------------------------------------------------------------------|----------------------------------------|-----------|--------|
|                   | т                                                             | 'hesis / Graduat  | e Project Status                                                                        |                                        |           |        |
| Step              | Status                                                        | Deadline          | Next Action                                                                             | Acti                                   | ons       |        |
| Planning Form     | Complete                                                      | February 28, 2014 | None Required                                                                           | Vi                                     | ew        | Modify |
| Protocol Approval | Submit Human Subject Approval<br>Forms (If not yet submitted) | February 28, 2014 | View Instructions/Forms                                                                 |                                        |           |        |
| Draft Approval    | Complete                                                      | April 18, 2014    | View any Required Change<br>your Final Draft. You do not<br>resubmit your preliminary o | is needed in<br>Inneed to Vi<br>Iraft. | ew/Modify |        |
| Final Approval    | Requires Changes                                              | May 9, 2014       | View Required Changes n<br>For Approval                                                 | d <u>Resubmit</u> vi                   | ew        | Modify |
|                   |                                                               |                   |                                                                                         |                                        |           |        |
|                   |                                                               |                   |                                                                                         |                                        |           |        |
|                   |                                                               |                   |                                                                                         |                                        |           |        |

Figure 51

- 3. Required changes and signatures received are listed in the "Committee Approval" section.
- 4. To update your form, click the "Make Changes" button at the bottom of the page (See Figure 52).

| Committee Signatur                                                                                    | es                                                                                                    |                                   |  |
|----------------------------------------------------------------------------------------------------|----------------------------------------------------------------------------------------------------|-----------------------------------|--|
| Chair Name:<br>Department:<br>Member Name:<br>Department:<br>Member Name:<br>Department:<br>Comments: | View the required changes in<br>the "Comments" Section"<br>Computer Science<br>Add the keywords: user interface, links | pproval Date:                     |  |
| Student Signature                                                                                     |                                                                                                    |                                   |  |
| Student:                                                                                              | John Doe                                                                                                    | Date Submitted: February 25, 2013 |  |
| Graduate Evaluator                                                                                    | Approval                                                                                                    |                                   |  |
| Graduate Evaluator:                                                                                   |                                                                                                    | Approval Date:                    |  |
| Return Home                                                                                           | ke Changes                                                                                                    |                                   |  |

Figure 52 5. To upload a different final draft, first delete the file by clicking the red "X" beside the file name. Then select a new file for upload (See Figure 53).

| Final Approval Form                                                                                                    | Home            | My Account Info | Help | Logout |
|----------------------------------------------------------------------------------------------------|-----------------|-----------------|------|--------|
| Thesis/ Graduate Project Approval Form                                                                                                    |                 |                 |      |        |
| Student Information                                                                                                    |                 |                 |      |        |
| Student Name: John Doe Student ID: 100213111                                                                                                    |                 |                 |      |        |
| Student Email: autofilled@my.csun.edu                                                                                                    |                 |                 |      |        |
| Final Draft                                                                                                    |                 |                 |      |        |
| O Upload a file                                                                                                    |                 |                 |      |        |
| VPLOADED FILES<br>You can delete the file<br>you selected by<br>clicking the "X".                                                                                                    |                 |                 |      |        |
| ImprovingUserComprehension.pdf (PDF) - [02/25/2013] 🗱                                                                                                    |                 |                 |      |        |
| Supporting Files (Optional)                                                                                                    |                 |                 |      |        |
| You may submit multiple files, of almost any file type.<br>For example, you may have supporting image files, audio files, or video files for you thesis.<br>IMPORTANT: Large files (file size > 50MB) need to be uploaded from ON CAMPUS to avoid the risk of your uploa<br>O Upload a file | ad not finishin | g.              |      |        |

Figure 53

6. To remove supporting files, click on the "X" to the right of the file name. To add new supporting files, click the file selector button (See Figure 54).

| Committee Signatur                                                                                    | es                                                                                                    |                 |                   |  |
|----------------------------------------------------------------------------------------------------|----------------------------------------------------------------------------------------------------|-----------------|-------------------|--|
| Chair Name:<br>Department:<br>Member Name:<br>Department:<br>Member Name:<br>Department:<br>Comments: | View the required changes in<br>the "Comments" Section"<br>Computer Science<br>Add the keywords: user interface, links | oproval Date:   |                   |  |
| Student Signature                                                                                     |                                                                                                    |                 |                   |  |
| Student:                                                                                              | John Doe                                                                                                    | Date Submitted: | February 25, 2013 |  |
| Graduate Evaluator                                                                                    | Approval                                                                                                    |                 |                   |  |
| Graduate Evaluator:                                                                                   |                                                                                                    | Approval Date:  |                   |  |
| Return Home                                                                                           | ke Changes                                                                                                    |                 |                   |  |

- Figure 54
- 7. To modify any of the metadata sections or the license agreement, click the appropriate "Modify" button, update the information in the dialog box, and click the "submit" button in the dialog box (See Figure 55).

| Library / ScholarWorks Metadata                                                                                                    |  |
|----------------------------------------------------------------------------------------------------|--|
| Student theses are stored in CSUN ScholarWorks, an online repository for academic publications. The metadata                                                                                                    |  |
| provided below makes this thesis searchable within the respository.                                                                                                    |  |
| THESIS OVERVIEW                                                                                                    |  |
| Title: Increasing Reading Comprehension in Hypertext Documents                                                                                                    |  |
| Statement of Responsibility: by John Doe                                                                                                    |  |
| Degree Type: M.S.                                                                                                    |  |
| Abstract:                                                                                                    |  |
| Lorem ipsum dolor sit amet, consectetur adipiscing elit. Nam pretium nibh eget purus ultricies posuere. Nunc non orci sapien.<br>Duis malesuada dolor id justo blandit volutpat. Nam in neque odio. Phasellus luctus malesuada pretium. Cum sociis natoque<br>penatibus et magnis dis parturient montes, nascetur ridiculus mus. Nulla facilisi. In in tellus sed turpis tempus auctor eget ut<br>tellus. Curabitur est neque, scelerisque non consectetur sit amet, ullamcorper sed orci. Maecenas in magna dui. Lorem ipsum<br>dolor sit amet, consectetur adipiscing elit. Nam vulputate libero et mi rhoncus mattis. Suspendisse nisl mauris, mollis eget<br>posuere sed, volutpat quis massa.<br>Modify Metadata |  |
| Pagination Preliminary Pages: xi Text Pages: 76 References Start Page: 74 References Stop Page: 76 Modify Metadata                                                                                                    |  |
| Keywords / Search Terms                                                                                                    |  |
| Keywords / Search Terms: HCI, hypertext, reading comprehension, usability                                                                                                    |  |
| Modify Metadata                                                                                                    |  |

8. When you have updated your form, click the "Submit" button at the bottom of the page.

#### Viewing Your Final Approval Form / Status

- 1. Your Home Page displays the status of your Final Approval Form.
- 2. Click the "View" link on the Final Approval row to view more detailed information and see signatures (See Figure 56).

| Student Home      |                                                               |                                                           | ł                                                                | Home                                           | My Account Info            | Help                                        | Logout              |
|-------------------|---------------------------------------------------------------|-----------------------------------------------------------|------------------------------------------------------------------|------------------------------------------------|----------------------------|---------------------------------------------|---------------------|
|                   | т                                                             | 'hesis / Graduat                                          | e Project Statu                                                  | IS                                             |                            |                                             |                     |
| Step              | Status                                                        | Deadline                                                  | Next Action                                                      |                                                | Act                        | ions                                        |                     |
| Planning Form     | Complete                                                      | February 28, 2014                                         | None Required                                                    |                                                | _ v                        | iew I                                       | Modify              |
| Protocol Approval | Submit Human Subject Approval<br>Forms (If not yet submitted) | February 28, 2014                                         | View Instructions/F                                              | Forms                                          |                            |                                             |                     |
| Draft Approval    | Complete                                                      | April 18, 2014                                            | View any Required<br>your Final Draft. Yo<br>resubmit your preli | <u>Change</u><br>ou <i>do not</i><br>iminary d | r need to<br>raft.         | iew/Modify                                  |                     |
| Final Approval    | Awaiting committee signatures                                 | May 9, 2014                                               | None Required                                                    |                                                |                            | iew                                         | Modify              |
|                   | General status information.                                   |                                                           |                                                                  |                                                | Click here to<br>informati | o view detaile<br>on and signa<br>received. | ed status<br>atures |
| Calif             | ornia State University   Community Impa                       | <u>ct Reports   Voter Registrati</u><br>Informatio        | on   Terms and Condition<br>10                                   | is for Use                                     | Contact CSUN   Emerc       | ency                                        |                     |
|                   | California State Un                                           | iversity, Northridge at 1811<br>Phone: 818-677-1200 / © 2 | 1 Nordhoff Street, Northrid<br>013 CSU Northridge                | ige, CA 91                                     | 330                        |                                             |                     |

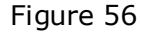

Submitting Your Thesis to the Library Once your Final Approval Form is approved by your committee and you have cleared all of your graduation requirements, your files and metadata will automatically be submitted to the library. You will receive an email with information about how to access your files in the online repository.

#### Updating Your Account Information

You can update your personal information at any time.

1. On your Home Page, click the "My Account Info" link (See Figure 57).

| California State Un<br>Northri | iversity<br>dge Electro | nic Thesis And  | Dissertation     |                    |
|--------------------------------|-------------------------|-----------------|------------------|--------------------|
| Student Home                   |                         |                 | Home My Account  | t Info Help Logout |
|                                | 1                       | hesis / Graduat | e Project Status |                    |
| Step                           | Status                  | Deadline        | Next Action      | Actions            |
| Normality From                 |                         |                 |                  | Contract Contract  |
| (Institute Inspire of          |                         |                 |                  |                    |
| 1000 000000                    |                         |                 |                  | 1000404            |
| Policipation:                  | and provide states      | 10011-0101      | New Page 4       |                    |

Figure 57

- 2. Complete the "Student Information" form with the appropriate information.
- 3. Click the "Update" button. This will take you back to your Home Page. Your information is now up-to-date (See Figure 58).

| tudent Information                                                                                                    |                                                              |                                                                                                    | Home                                  | My Account Info              | Help | Logout |
|----------------------------------------------------------------------------------------------------|--------------------------------------------------------------|----------------------------------------------------------------------------------------------------|---------------------------------------|------------------------------|------|--------|
| tudent Information                                                                                                    |                                                              |                                                                                                    |                                       |                              |      |        |
| First Name<br>John<br>Student ID#                                                                                        | Last Name<br>Doe<br>Phone<br>818 555 5555                    | Make sure your name<br>is how you want it to<br>appear on your thesis.                                                                                                |                                       |                              |      |        |
| Street Address                                                                                                    |                                                              |                                                                                                    |                                       |                              |      |        |
| 1234 Sample Drive                                                                                                    |                                                              |                                                                                                    |                                       |                              |      |        |
| City<br>Northridge<br>Email Address<br>autofilled@my.csun.edu<br>Anticipated Date of Graduation<br>Spring 2014<br>Update | State Zip Code<br>CA  91324                                  | Change your email<br>address if necessary.<br>is where all ETD stat<br>updates will be sent                                                                           | This<br>us<br>t.                      |                              |      |        |
| California State U                                                                                                    | Iniversity   Community Impact Re<br>California State Univers | ports   <u>Voter Registration</u>   <u>Terms and Condi</u><br>Information<br>ity, Northridge at 18111 Nordhoff Street, Nort<br>pe 818-677-1200 (© 2013 CSU Northridge | <u>tions for Use</u><br>hridge, CA 91 | Contact CSUN   Emerge<br>330 | ency |        |
|                                                                                                    | 110                                                          | Figure 58                                                                                                    |                                       |                              |      |        |

Logging Out of ETD When are you finished using ETD, you should sign off by clicking the logout link on the left of the page (See Page 59).

| Student Home                     |        |          | Home        | My Account Info He                |  |
|----------------------------------|--------|----------|-------------|-----------------------------------|--|
| Thesis / Graduate Project Status |        |          |             |                                   |  |
| Step                             | Status | Deadline | Next Action | Actions                           |  |
|                                  |        |          |             |                                   |  |
|                                  |        |          |             |                                   |  |
|                                  |        |          |             | AND DESCRIPTION OF TAXABLE PARTY. |  |
|                                  |        |          |             |                                   |  |